## Editing with Avid Media Composer<sup>-</sup> 5

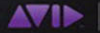

Avid Official Curriculum

# Editing with Avid<sup>®</sup> Media Composer<sup>®</sup> 5

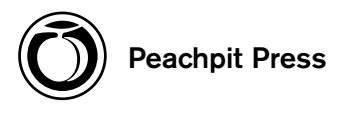

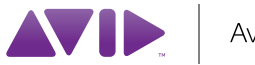

Avid Official Curriculum

#### Editing with Avid<sup>®</sup> Media Composer<sup>®</sup> 5

Published by Peachpit Press. For information on Peachpit Press books, contact: Peachpit Press 1249 Eighth Street Berkeley, CA 94710 510/524-2178 Fax: 510/524-2221 Find us on the Web at www.peachpit.com

To report errors, please send a note to errata@peachpit.com Peachpit Press is a division of Pearson Education

Copyright © 2011 by Avid Technology, Inc.

Author: Ashley Kennedy Peachpit Senior Editor: Karyn Johnson Production Editor: Becky Winter Development Editor: Bob Lindstrom Copyeditor: Kim Wimpsett Compositor: Danielle Foster Proofreader: Dominic Cramp Indexer: Jack Lewis Interior Design: Danielle Foster Cover Design: Danielle Foster Cover Design: Mimi Heft Avid Director of Curriculum Development: Sue Hove Avid Senior Director of Worldwide Training: Carolyn Lightner

#### Notice of Rights

All rights reserved. No part of this book may be reproduced or transmitted in any form by any means, electronic, mechanical, photocopying, recording, or otherwise, without the prior written permission of the publisher. For information on getting permission for reprints and excerpts, contact permissions@peachpit.com.

*Urban Nutcracker* footage courtesy of Mediation Way, Inc. *Urban Nutcracker: Anatomy of a Ballet* © 2009, written and produced by Gonca Sonmez-Poole of Mediation Way, Inc.

Pearl footage courtesy of Chickasaw Multimedia. Pearl © 2009, the Chickasaw Nation. All rights reserved.

#### Notice of Liability

The information in this book is distributed on an "As Is" basis without warranty. While every precaution has been taken in the preparation of the book, neither the authors nor Peachpit shall have any liability to any person or entity with respect to any loss or damage caused or alleged to be caused directly or indirectly by the instructions contained in this book or by the computer software and hardware products described in it.

#### Trademarks

Avid® Media Composer® is a trademark of Avid®, registered in the U.S. and other countries. Many of the designations used by manufacturers and sellers to distinguish their products are claimed as trademarks. Where those designations appear in this book, and Peachpit was aware of a trademark claim, the designations appear as requested by the owner of the trademark. All other product names and services identified throughout this book are used in editorial fashion only and for the benefit of such companies with no intention of infringement of the trademark. No such use, or the use of any trade name, is intended to convey endorsement or other affiliation with this book.

ISBN-13: 978-0-321-73467-9 ISBN-10: 0-321-73467-X 9 8 7 6 5 4 3 2 1 Printed and bound in the United States of America

## Contents

| Introduction | <br> | <br> | <br> | <br> | viii |
|--------------|------|------|------|------|------|
|              |      |      |      |      |      |

## Introducing Tools and Workflow

| The Core Workflow                                 |
|---------------------------------------------------|
| How Media Composer Works: Files and Relationships |
| How Media Composer Works: System Hardware4        |
| Starting the System                               |
| Creating and Opening a Project6                   |
| Working in the Project Window10                   |
| Exploring the Editing Interface                   |
| Loading and Marking Clips                         |
| Making Your First Edit                            |
| Saving Your Work                                  |
| Review Questions                                  |

2

## **Basic Editing**

#### 39

1

| Playing and Marking Clips         | .40 |
|-----------------------------------|-----|
| Locating an Audio Edit Cue        | .44 |
| Creating a Sequence               | .50 |
| Removing Material from a Sequence | .60 |
| Creating Subclips                 | .64 |
| Creating Subsequences             | .65 |
| Creating a Storyboard             | .65 |
| Review Questions                  | .69 |

## **Timeline Editing**

| Extracting Top and Tail                             | 72 |
|-----------------------------------------------------|----|
| Working with Tracks                                 | 75 |
| Editing Segments in the Timeline Using Segment Mode | 76 |
| Useful Editing Tools and Techniques                 | 85 |
| Review Questions                                    | 97 |

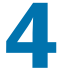

## Fine-Tuning the Sequence

| Understanding Trimming                            | 100 |
|---------------------------------------------------|-----|
| Trimming Types                                    | 101 |
| The Trimming Process                              | 104 |
| Performing Trims                                  | 105 |
| Additional Methods for Adding and Removing Frames | 115 |
| Slipping and Sliding Segments                     | 118 |
| Review Questions                                  | 122 |

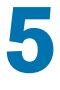

## **Basic Audio Editing**

| 1 | 23 |  |
|---|----|--|
|   |    |  |

71

99

| Understanding Audio Level and Pan1               | 24 |
|--------------------------------------------------|----|
| Adjusting Level and Pan in the Audio Mixer Tool1 | 28 |
| Adjusting Audio Gain Using Keyframes1            | 43 |
| Audio Gain Automation Real-Time Recording1       | 51 |
| Review Questions                                 | 55 |

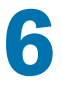

## **Customizing Settings**

| 1 | 5 | 7 |  |
|---|---|---|--|
|   | J |   |  |

| Viewing and Changing Settings  | 158 |
|--------------------------------|-----|
| Mapping Buttons and Menu Items | 165 |
| Configuring the Timeline       | 171 |
| Using Toolsets                 | 177 |
| Review Questions               | 180 |

## 7

## Introducing Effects

## **181**

| Effect Types                   |  |
|--------------------------------|--|
| Accessing and Applying Effects |  |

iv

| Horizontal Effects                   | 185 |
|--------------------------------------|-----|
| Using Keyframes                      | 196 |
| Direct Manipulation Handles          | 198 |
| Saving and Applying Effect Templates | 201 |
| Creating Vertical Effects            | 205 |
| Nesting Effects                      | 212 |
| Review Questions                     | 218 |

8

## Introducing Color Correction

219

| Getting Started with Color Correction  | .220 |
|----------------------------------------|------|
| Using Automatic Color Correction       | .222 |
| Color Correction Toolset               | .223 |
| Performing Automatic Color Corrections | .227 |
| Selecting AutoCorrect Options          | .235 |
| Review Questions                       | .237 |

## 9

## Creating Titles with Avid Marquee

239

| About Avid Marquee                         |
|--------------------------------------------|
| Working in Marquee                         |
| Creating Title Text                        |
| Formatting and Enhancing Text247           |
| Saving the Title as an .mqp File           |
| Using the Quick Title Properties Window253 |
| Working with Shapes                        |
| Saving the Title to Your Bin               |
| Editing and Revising the Title             |
| Creating Autotitles                        |
| Review Questions                           |

## 10

## Capturing Tape-Based Media

277

| Getting Started               | .278 |
|-------------------------------|------|
| Working with the Capture Tool | .282 |
| Capturing Footage             | .287 |
| Review Questions              | .296 |

### Working with File-Based Media

| Working with File-Based Media         | 300 |
|---------------------------------------|-----|
| The Avid Media Access Workflow        | 301 |
| Working with P2 Media                 | 306 |
| Working with XDCAM and XDCAM EX Clips | 308 |
| Working with RED Media                | 309 |
| Working with QuickTime Media          | 311 |
| Importing Image or Video Files        | 313 |
| Importing Audio Files                 | 314 |
| Review Questions                      | 316 |

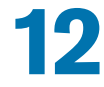

## Managing Your Project and Media

 Customizing in Text View
 .318

 Sorting and Sifting Clips
 .322

 Moving and Copying Clips
 .329

 Using the Media Tool
 .333

 Identifying Media Relatives
 .334

 Deleting Clips and Media Files
 .335

 Locking Items in the Bin
 .340

 Review Questions
 .342

13

### **Delivering the Finished Work**

| Tape-Based Delivery       | 344  |
|---------------------------|------|
| File-Based Delivery       | .351 |
| Using Edit Decision Lists | .359 |
| Review Questions          | 360  |

#### Index

#### 361

343

299

317

## **About the Author**

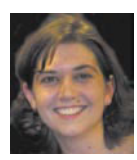

Ashley Kennedy is a passionate, experienced video editor with a focus in documentary post-production and an additional background in narrative and commercial formats.

As former Principle Instructor and Certifications Program Manager at Avid Technology, Inc., she taught and developed

the Avid Certified curriculum, creating more than a dozen in-classroom and e-learning courses. She also managed the Avid Certified Instructor worldwide program. Additionally, she designed an extensive course on Avid Media Composer for the online training site, lynda.com.

Ashley currently teaches courses in the advanced post-production curriculum at Columbia College Chicago. She's also the Digital Media Instructor for Columbia College's Center for Instructional Technology, where she designs technology-focused workshops and courses for campus-wide faculty.

Ashley holds a B.S. in broadcast journalism from the University of Illinois, and an M.F.A in film from Boston University.

## About the Technical Editor

Trevor Boden, after 15 years as a university lecturer in Film and Television, became an editor, director, and producer in the documentary area with a foot firmly in education and training.

He has taught Avid editing courses since Media Composer showed up in England and has been a training consultant to Avid Technology Europe since then. For 15 years, Trevor was a director of the London postproduction facility Cinecontact and for 12 years he managed Carlton Television's major training and development initiative, the "Seedcorn Fund."

## Introduction

Congratulations on taking the first step to becoming a proficient editor using Avid<sup>®</sup> Media Composer<sup>®</sup> 5. When you've finished the lessons in this book, you will be able to edit and refine multitrack video sequences with a good sound mix, add and manipulate effects, correct color issues, and add titles. You'll also learn great customization and navigation techniques, as well as how to input and output material between Media Composer and a wide variety of file formats and devices.

## **Using This Book**

This book is organized much as you would edit a project, starting with organizing your clips and then editing video and audio, performing color correction, adding effects, and outputting your sequence.

Three chapters are slightly out of order from a normal editing workflow: Chapter 10, "Capturing Tape-Based Media"; Chapter 11, "Working with File-Based Media"; and Chapter 12, "Managing Your Project and Media." Normally, you would start any project by capturing or importing your material, and project management would be an ongoing task throughout an editing workflow. However, to enable you to plunge directly into the editing process, we placed these chapters later in the book. If you want to study this information sooner, we invite you to start with whichever chapter makes sense with your own workflow.

Most chapters in this book contain "Practice Your Skills" exercises to give you hands-on experience with the concepts discussed in the chapter. Many times, the exercises group together several topics so you can focus on different but related parts of the editing workflow.

## Using the Enclosed DVD

The DVD included with this book contains the project and media files that you will need to complete the exercises within the "Practice Your Skills" sections.

Most of the footage is from the documentary *Urban Nutcracker: Anatomy of a Ballet*, © 2009, written and produced by Gonca Sonmez-Poole of Mediation Way, Inc. (a 501c3 nonprofit company based in Massachusetts).

*Urban Nutcracker* is a ballet performed in Boston each holiday season that features fusion dancing set to the music of Tchaikovsky's *The Nutcracker* ballet. The documentary focuses on the experiences of many of the dancers, instructors, and patrons of *Urban Nutcracker*.

You will focus on two sequences using footage from the film: a montage set to Tchaikovsky's Trepak (Russian Dance) and a documentary interview sequence, highlighting the ballet's transformation scene. The sequences you will build do not appear in the actual film but are smaller projects designed to help you build a sequence from start to finish.

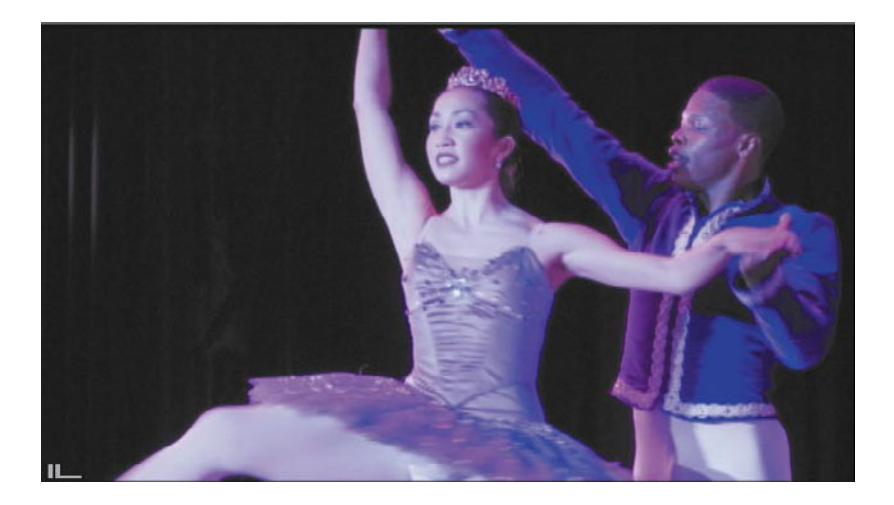

You'll also work with footage from the feature film *Pearl*, © 2009, produced by the Chickasaw Nation. *Pearl* is about the 1928 adventures of the nation's youngest aviator, 12-year-old Pearl Carter. The sequence you'll work on is an actual scene from the film that features a conversation between Pearl's father and his friends about Pearl's aviation exploits, as Pearl eavesdrops.

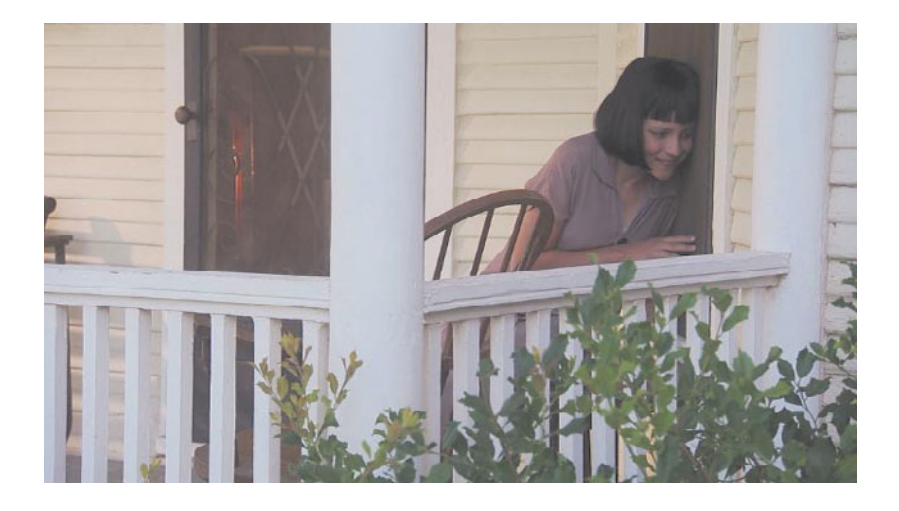

#### Footage Format

The footage used in this book is in NTSC format. Those of you editing in PAL-based countries will still be able to edit this footage in an NTSC (30fps) project. Working with this footage, you'll learn proper video-editing skills in Media Composer, but you should be aware that several differences exist between the NTSC and PAL formats.

For example, frame rates and resolutions in NTSC footage are not the same as in PAL footage. When an exercise tells you to move forward 30 frames in NTSC (which is equivalent to one second), when working with PAL-format footage, you move forward only 25 frames (which is equivalent to one second of PAL running time). We won't provide you with the frame rate equivalents for PAL-based navigation, but be aware of these differences, and account for them when working with PAL footage.

#### **Using the Lesson Files**

To perform the exercises throughout this book, you will need to copy the files from the enclosed DVD to your own system.

The following material is included on the DVD:

#### Located in the Avid Exercise Files folder:

- Avid project (Media Composer exercises)
- Script for *Pearl* parlor scene

- Avid Marquee title versions folder
- Text (.txt) document for Marquee AutoTitler exercise

#### Located in its own folder:

Media (Avid MediaFiles folder)

You can place the first four materials anywhere you like. (We recommend keeping them together in the Avid Exercise Files folder and storing them on your desktop or on a separate hard drive.) The Avid MediaFiles folder, however, must be placed in the root directory of your media drive, or Media Composer won't be able to read the media. (We strongly recommend that your media drive be an external hard drive, rather than your system drive.) Placing it in the root directory simply means that it is located at the top level of the drive, not inside any other folders.

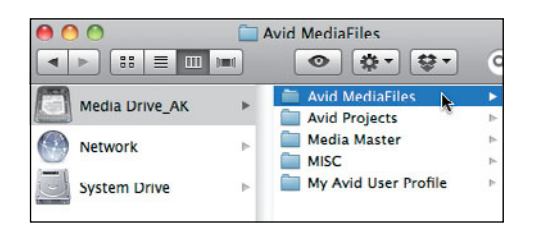

**NOTE** This book assumes that you have a system configuration and storage resources suitable to run Media Composer 5. To verify the most recent system requirements, refer to the Support and Services section of Avid's Web site.

In addition to keeping the media folder in the root directory, make sure you don't inadvertently rename the folder. It must always be exactly named: Avid MediaFiles.

## **Additional Resources**

Although this book will serve as a thorough introduction to video editing with Media Composer, it won't delve into every intermediate and advanced video-editing technique. Therefore, throughout this book, you'll be referred to the PDF guides that accompany each installation of Media Composer, which you can find by selecting Media Composer Help Menu > Documentation (PDF).

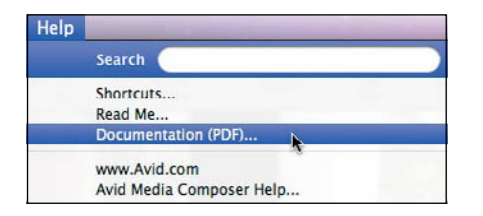

NOTE The most frequently referenced guide is the Media Composer Editing Guide. Also referenced are the Marquee Guide, the Media Composer Newscutter Effects and Color Correction Guide, and the Supporting Applications Guide.

NOTE For updates and errata, please visit the book's Web page at www.peachpit.com/amc5

## Acknowledgments

The author would like to acknowledge the following people for contributing their time and knowledge:

- Trevor Boden, technical editor. Trevor's sharp eye and laser-focused expertise were greatly appreciated in checking for accuracy and precision in both the writing and the exercises.
- Bob Lindstrom, development editor. Bob's keen way with words allowed the passages in this book to be expressed in the cleanest and most efficient way possible.
- Karyn Johnson, acquisitions editor, Peachpit Press. Karyn's skilled and proficient management of the entire team allowed everyone to work together and deliver chapters in a timely and organized fashion.
- Sue Hove, director of curriculum development, Avid Technology. Sue spearheaded this book and expertly served as the liaison with Avid's training team throughout the writing process.
- All of the copy editors and production team members at Peachpit Press, who helped transform a lot of marked-up Word documents into a beautiful book.

#### **Personal thanks:**

- Sam Kauffmann (film professor at Boston University) and Greg Staten (former principle instructor at Avid Technology). Once upon a time, these teachers graciously provided me with the foundation of Avid knowledge and the passion for Avid editing necessary to write this book.
- Nathan Makdad, husband. Nathan was an absolutely tremendous source of support during the entire writing and editing process.

## Fine-Tuning the Sequence

When editing a rough cut, you're defining the general order and assembly of the various elements in your sequence. It's usually a good idea to focus first on these bigpicture items and then go back to fine-tune your sequence to get everything flowing exactly the way you want it. Passing over the sequence again to construct a *fine cut* allows you to focus entirely on the timing of shots and scenes. You can evaluate where a sequence drags, where you may want to add emphasis, and how you want to pace the rhythm of shots. This is primarily done via the important process of *trimming*.

## **Objectives:**

- Move a transition point between two shots
- Fine-tune shot length
- Smooth the continuity of movement from shot to shot
- Create split edits
- Edit the picture to a musical beat, or establish other relationships between picture and sound

## **Understanding Trimming**

Trimming is probably the most important part of editing. Why? Well, anyone can string together shots in a sequence, but that doesn't really make you an editor. Rather, it's through trimming a sequence to affect timing and pacing that you breathe life into a scene. By choosing precisely where shots start and end, you have the ability to accelerate or relax the viewer's heartbeat, change your audience's perception of a character, clarify or mystify an action, and turn a good sequence into a great sequence.

#### The Importance of Handle

To understand trim, it's good to first understand *handle*. Usually, when you mark a clip's IN and OUT points, some part of the shot remains that you chose not to include. Handle is simply that extra, unused footage. In reality, however, all of this unused footage is still available to you.

Why would you ever want to include footage that "didn't make the cut"? In the fine-tuning process, you often need to loosen or tighten shots, which means that you must add or remove frames. When doing so, it's convenient to be able to access those frames that you did not edit into the rough cut.

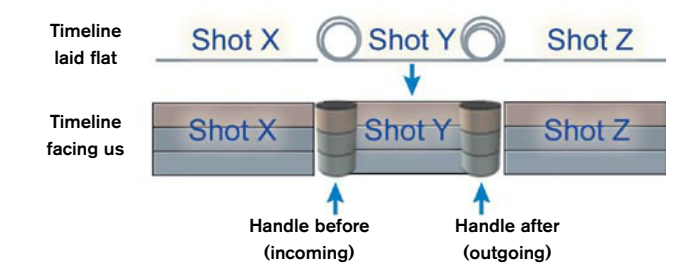

Handle can come before or after the edit points that you set for a clip. Any part of the clip that exists *before* the shot used in the sequence is called *incoming handle*. Any part of the clip *after* the shot used in the sequence is called outgoing handle.

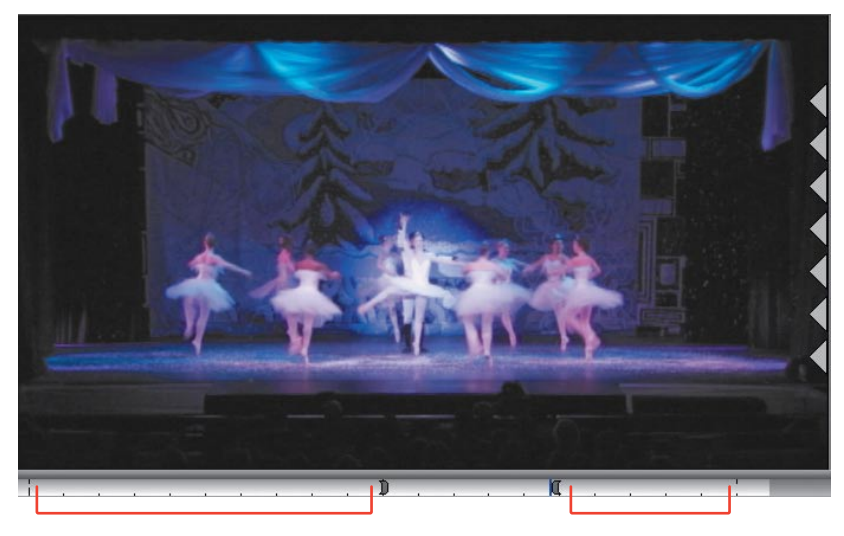

Incoming handle

Outgoing handle

## **Trimming Types**

When you trim, you can add or remove frames from a transition point in one of three ways:

- A-side single-roller trim
- B-side single-roller trim
- Dual-roller trim

| Transition between A-side<br>segment and B-side segment |                   |  |  |  |  |  |
|---------------------------------------------------------|-------------------|--|--|--|--|--|
| A-side segment                                          | B-side segment    |  |  |  |  |  |
| Dr. Shannon interview 1                                 | Yo-el interview 1 |  |  |  |  |  |
| Dr. Shannon interview 1                                 | Yo-el interview 1 |  |  |  |  |  |
| Dr. Shannon interview 1                                 | Yo-el interview 1 |  |  |  |  |  |

## A-Side Single-Roller Trim

A-side single-roller trim isolates the A-side of the transition and either adds or subtracts frames at the transition point.

#### When you shorten the edit on the A-side:

- The edit point moves earlier.
- Frames are removed from the tail of the shot.
- The sequence is shortened.

#### Single-roller trim: Shortening the edit on the A side

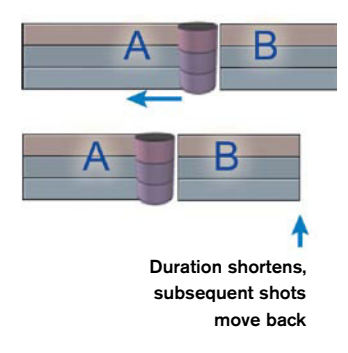

#### When you extend the edit on the A-side:

- The edit point moves later.
- Frames are added to the tail of the shot.
- The sequence is lengthened.

#### Single-roller trim:

Extending the edit on the A side

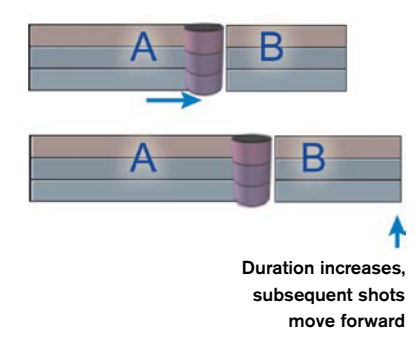

### **B-Side Single-Roller Trim**

B-side single-roller trim isolates the B-side of the transition and adds or removes frames at the transition point.

102

#### When you shorten the edit on the B-side:

- > The edits downstream move earlier. The transition is not affected.
- Frames are removed from the head of the shot.
- ▶ The sequence is shortened.

Single-roller trim: Shortening the edit on the B side

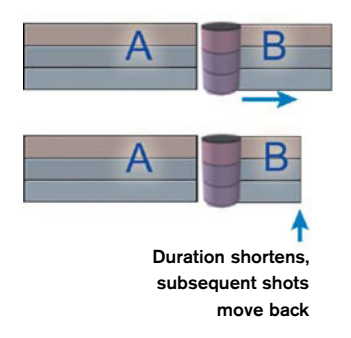

#### When you extend the edit on the B-side:

- > The edits downstream move later. The transition is not affected.
- Frames are added to the head of the shot.
- ▶ The sequence is lengthened.

Single-roller trim: Extending the edit on the B side

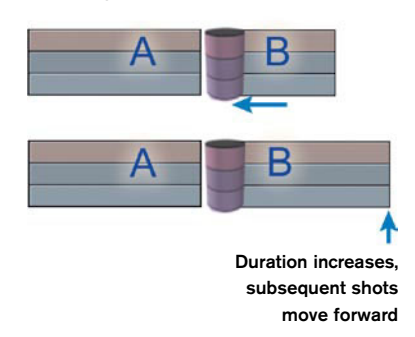

#### **Dual-Roller Trim**

Dual-roller trim affects both the A- and the B-sides of the transition simultaneously by adding frames to one shot while removing the same number of frames from the adjacent shot. Because both sides of the transition are affected equally, sync is maintained throughout the sequence.

#### When you perform a dual-roller trim:

- When you trim earlier, the trim removes frames from the tail, adds frames to the head, and moves the transition earlier. The sequence length does not change.
- When you trim later, the trim adds frames to the tail and removes frames from the head, and the transition moves later. The sequence length does not change.

**Dual-roller trim:** Shortening the edit on the A side, while extending the edit on the B side

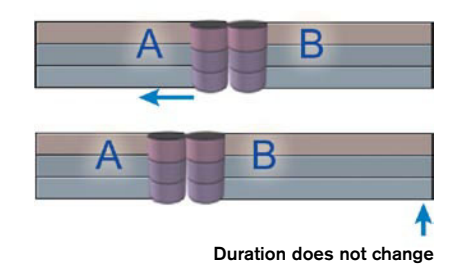

## **The Trimming Process**

As you fine-tune your sequence's pacing by trimming, you will usually first focus on your audio. Then, when you get the audio timing perfected, you can focus on video transitions and continuity. When you get the audio timing and pacing right, then you can edit the video with a proper focus on what should be seen and when. This first audio-centric pass is often referred to as the *radio edit*.

When performing the radio edit, you should take time to analyze each transition and ask a few questions:

- Does this cut work as it exists now?
- If it doesn't work, which side needs tightening or lengthening?
- Does the A-side need to end sooner or later than it does?
- Does the B-side need to begin sooner or later than it does?

The radio edit pass is most often performed using single-roller trims, because it's best to isolate and focus on one side of a transition before addressing the other side of the transition.

The second video-centric pass, on the other hand, is usually performed using dual-roller trim because you want to maintain sync and leave your perfected audio timing unaltered.

## **Performing Trims**

Now that you know what each trim technique does, let's explore how to trim in Media Composer.

#### To enter Trim mode:

- 1. In the Timeline, place the position indicator near the transition you want to trim.
- 2. Click the Record Track buttons for all tracks that you want to trim.
- 3. Do one of the following:
  - Click the Trim Mode button in the Timeline palette.
  - Click the Trim Mode button between the Source and Record monitors.

| <b>P</b>     |                    |
|--------------|--------------------|
| ( <b>D</b> – | — Trim Mode buttor |
| -0-0-        |                    |
|              |                    |
| 4            |                    |

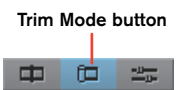

Press the U key on the keyboard.

In addition to selecting the appropriate tracks and clicking the Trim Mode button, you can enter Trim mode by lassoing the transition that you want to trim.

#### To lasso the transition:

- 1. Position the pointer in the gray area above the top track in the Timeline.
- **2.** Click the mouse button, and drag a lasso around a transition (on one or more tracks). The position indicator snaps to the lassoed transition.

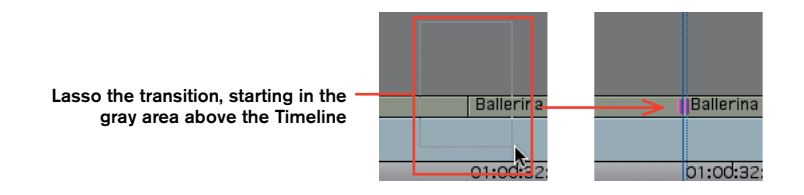

**3.** After you enter Trim mode, if necessary, select or deselect the Record Track buttons to isolate the tracks you want to trim.

NOTE If you need to lasso tracks beneath the top track of the Timeline, you can press and hold Alt (Windows) or Option (Macintosh) as you lasso. This will allow you to access any tracks within the sequence and not just those located near the top track.

#### **Trim Interface Changes**

When you enter Trim mode, the interface changes. You are no longer looking at the Source and Record monitors; instead, you are looking at the A-side Trim monitor (which represents the last frame of the A-side clip) and the B-side Trim monitor (which represents the first frame of the B-side clip). The picture shown here depicts other such trim-related changes that occur.

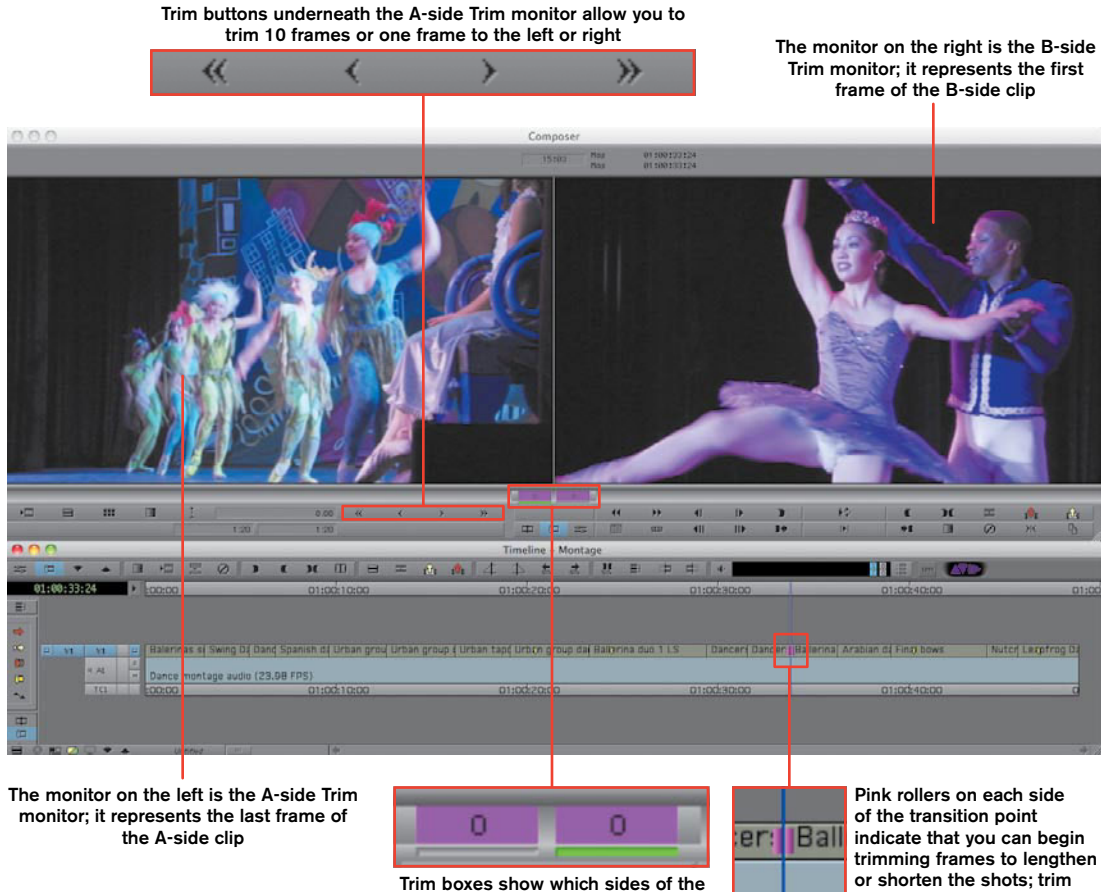

edit are set for a trim

rollers on both sides indicate dual-roller trims

### Performing a Dual-Roller Trim

When you enter Trim mode, you automatically are set up for a dual-roller trim, indicated by the presence of trim rollers on each side of the transition point.

In addition, both trim boxes (between the A-side Trim monitor and B-side Trim monitor) are highlighted in pink.

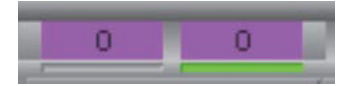

And finally, when you hover your pointer over the transition, it turns into a dual-roller trim icon.

#### To perform a dual-roller trim using the Trim buttons:

- Before performing the trim, it's often useful to play the transition several times to analyze exactly how it looks and what you think should be done to change it. To repeatedly play the currently selected transition, click the Play Loop button below the B-side monitor, or press 5 while in Trim mode. To stop looping the playback, click the Play Loop button again or press 5 or the space bar.
- **2.** After you've decided how you'd like to perform the trim, use the Trim buttons (below the A-side Trim monitor) to add frames to one side of the selected transition, and remove them from the other.

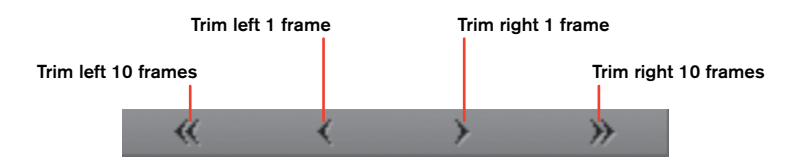

The Trim buttons correspond to the M, comma, period, and backslash keys on the keyboard.

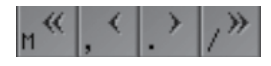

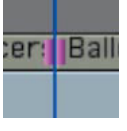

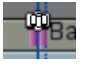

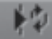

**3.** To analyze the result of your trim, you can loop the playback by repeating step 1.

| Dancers group swaying MLS | Ballerina duo 2 MS |            | Dancers group swaying MLS | 1           | Ballerina duo 2 MS |
|---------------------------|--------------------|------------|---------------------------|-------------|--------------------|
|                           | >                  |            |                           |             |                    |
| 01:00:32:00 01            | :00:34:00          | 01:00:36:0 | 01:00:32:00               | 01:00:34:00 | 01:00:36:0         |

This transition was trimmed 22 frames to the right. The 22 frames were added to the A-side clip and removed from the B-side clip. The duration of the sequence and all other clips remained the same.

You can also trim by dragging the trim rollers in the Timeline.

#### To trim by dragging the rollers:

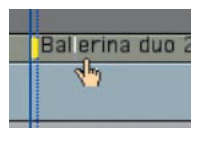

1. Click one or more trim rollers in the Timeline, and then drag them forward or back in the sequence. The pointer turns to a hand icon as you drag.

If you are performing a single-roller trim, make sure that the Trim pointer is pointed in the direction you want to trim.

 Ctrl+drag (Windows) or Command+drag (Macintosh) to snap to an IN or OUT mark, the previous or next edit point, or an edit point on another track.

As you trim, the trim boxes display the number of frames that have been trimmed from the outgoing and incoming sides of the transition.

### **Exiting Trim Mode**

After you've performed your trim, you'll want to exit Trim mode.

#### To exit Trim mode and return to Source/ Record mode, do one of the following:

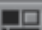

- Click the Source/Record Mode button at the bottom of the Timeline palette or between the right and left Trim monitors.
- Click anywhere in the timecode (TC1) track in the Timeline.
- Click the Trim Mode button.
- Click a Step Forward or Step Backward button below the Trim monitors.
- Press a Step key (1, 2, 3, 4).
- Press the Escape key.

#### **Practice Your Skills**

- 1. Click the triangle to the left of the Chapter Exercise Material folder to open it, if necessary.
- 2. Click the triangle to the left of the Chapter 4 folder. You will use this folder for the exercises in this chapter. (It contains just one bin: \_Sequences Chap 4.)
- **3.** Open the \_Sequences Chap 4 bin, and load the "Transformation Scene rough cut Trimming" sequence into the Timeline.

If you completed the entire exercise in Chapter 3 (refining the rough cut using Segment mode and the Match Frame tool), this sequence should be nearly identical to yours.

| VI    | •            | Magician a | and assistant  | Tony | y inte Magician : | and assistant    |      | Dr. Shannon inte | Yo-el interview 1 | Dr. St | Transformation scene | De | Y0-8  | Transform   | Nutcracker live | Yo  |
|-------|--------------|------------|----------------|------|-------------------|------------------|------|------------------|-------------------|--------|----------------------|----|-------|-------------|-----------------|-----|
| < A1  | S<br>H       |            | Tony interview | 1    | Tony inte         | Tony interview 1 |      | Dr. Shannon inte | Yo-el interview 1 | Dr. St | iannon interview 1   |    | Y0-8  | l interview | 1               |     |
| 4 A2  | S H          |            | Tony interview | 1    | Tony inte         | Tony interview 1 |      | Dr. Shannon inte | Yo-el interview 1 | Dr. St | annon interview 1    |    | Yo-e  | I interview | 1               |     |
| -( A3 | S<br>H       | Magician a | ind assistant  |      |                   |                  |      |                  |                   |        | Transformation scene |    |       | Transform   | ation scene rel | hea |
| - A4  | <u></u><br>H | Magician a | and assistant  |      |                   |                  |      |                  |                   |        | Transformation scene |    |       | Transform   | ation scene rel | hea |
| TC1   |              | :00:00     | 01:00:10       | 0:00 | 01:00:20:00       | 01:00:3          | 0:00 | 01:00:40         | 01:00:50          | 0:00   | 01:01:00:00          |    | 01:01 | :10:00      | 01:01:2         | 0:0 |

Both the music and the B-roll in this sequence should be extended in numerous places to fill in some of the gaps. You will achieve this using a dual-roller trim.

- **4.** Move the position indicator to the end of the first "block"-right after Tony's section and right before the first gap.
- 5. Enter Trim mode on tracks V1, A3, and A4. To do this, select V1, A3, and A4 on the record track selectors (and deselect A1 and A2, if necessary). With the position indicator placed near the transition, click the Trim Mode button on the user interface, or press the U key.

| ind assistant    |     | Dr. Shannon |
|------------------|-----|-------------|
| Tony interview 1 |     | Dr. Shannon |
| Tony interview 1 |     | Dr. Shannon |
|                  |     |             |
|                  |     |             |
| 01:00:30         | :00 | 01:0        |

6. While in dual-roller trim mode, trim right to fill the gap. (You already know that this gap is 90 frames long, so you can click the Trim Right 10 Frames button nine times (or press the Backslash key nine times.)

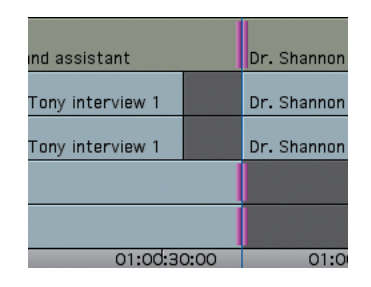

- Now, place the position indicator at the next section with B-roll and music (Dr. Shannon's second sound bite, at 01:00:54:02). Here, you will trim the music (on tracks A3 and A4) to the beginning of Dr. Shannon's sound bite.
- 8. Leave A3 and A4 selected, but deselect V1.
- 9. Enter Trim mode on A3 and A4 by pressing the U key.

| 1        | Dr. Sha | Transformation   |
|----------|---------|------------------|
| 1        | Dr. Sha | nnon interview 1 |
| 1        | Dr. Sha | nnon interview 1 |
|          |         | Transformation   |
|          |         | Transformation   |
| 01:00:50 | :00     | 01:01            |

**10.** Trim left by dragging the trim rollers to extend the music to the beginning of Dr. Shannon's sound bite. Press and hold Ctrl (Windows) or Command (Macintosh) to snap the trim to the edit point.

| 1        | Dr. Sha | Transformation    |
|----------|---------|-------------------|
| 1        | Dr. Sha | innon interview 1 |
| 1        | Dr. Sha | innon interview 1 |
|          | Transfo | ormation scene re |
|          | Transfo | ormation scene re |
| 01:00:50 | :00     | 01:01             |

- **11.** Now, place the position indicator at the end of this music clip.
- 12. Enter Trim mode on tracks V1, A3, and A4.

| tion scene rel | Dr | Yo-el | Tran   |
|----------------|----|-------|--------|
| v 1            |    | Yo-el | interv |
| v 1            |    | Yo-el | interv |
| ie rehearsal   |    |       | Tran   |
| ie rehearsal   |    |       | Tran   |
| :01:00:00      |    | 01:01 | :10:0  |

13. Trim the B-roll and music to the right, covering up the second gap. This will take two separate trims because, in the process of performing this trim, you will be covering up the shot of Dr. Shannon speaking at the end of the section.

| ion scene rehear | Yo-el | Tran  |       |
|------------------|-------|-------|-------|
| v 1              | 1     |       |       |
| v 1              |       | Yo-el | inter |
| ie rehearsal     |       | Tran  |       |
| ie rehearsal     |       | Tran  |       |
| :01:00:00        | 01:01 | :10:0 |       |

After performing the necessary trims, your sequence should look like this:

| VI   |              | Magician and assistant | Tony inte Magi | ician and assistant | Dr. Shannon inte | Yo-el interview 1 | Dr. Sh Transformation scene rel | hearsal | Yo-e  | Transform   | Nutcracker live  |
|------|--------------|------------------------|----------------|---------------------|------------------|-------------------|---------------------------------|---------|-------|-------------|------------------|
| 4 AL | s<br>H       | Tony interview 1       | Tony           | iy interview 1      | Dr. Shannon inte | Yo-el interview 1 | Dr. Shannon interview 1         |         | Yo-e  | l interview | 1                |
| 4 A2 | <u></u><br>H | Tony interview 1       | Tony           | y interview 1       | Dr. Shannon inte | Yo-el interview 1 | Dr. Shannon interview 1         |         | Yo-e  | l interview | 1                |
| 4 A3 | s<br>H       | Magician and assistant |                |                     |                  |                   | Transformation scene rehearsal  |         |       | Transform   | nation scene reh |
| 4.84 | S.<br>H      | Magician and assistant |                |                     |                  |                   | Transformation scene rehearsal  |         |       | Transform   | nation scene reh |
| TC1  |              | ·00·00 01·00·10·00     | 01:00-2        | 20:00 01:00:30:00   | 01:00:40         | 01:00:50          | 01:01:00:00                     | 0       | 11.01 | 10:00       | 01:01-20         |

This sequence is coming along nicely; it just needs a few more (primarily audio) tweaks. You'll work on it more in later chapters.

#### Performing a Single-Roller Trim

Performing an A-side or B-side single-roller trim is very similar to performing a dual-roller trim, but you first have to choose which side you want to trim.

#### To perform a single-roller trim:

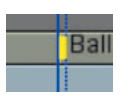

 Click the picture of the outgoing (A-side) or incoming (B-side) frame. The dual pink Trim mode rollers in the Timeline turn into a single yellow roller that moves to the side of the clip to be trimmed.

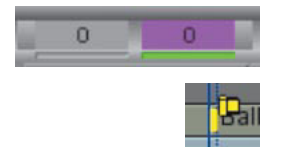

The corresponding trim box (in the Trim window) is highlighted, and the other one is not highlighted.

Additionally, the pointer becomes a yellow single-roller icon when you hover it over the transition point.

- **2.** To analyze the transition for trimming, you may want to loop the playback repeatedly through the transition. To do this, click the Play Loop button, or press the 5 key or space bar.
- 3. Trim the transition earlier or later by clicking the Trim buttons.
- **4.** To analyze the result of your trim, you can loop the playback across the transition again by repeating step 2.

### Trimming Using the Trim Smart Tools

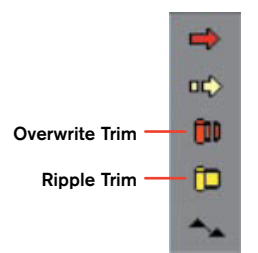

In addition to entering Trim mode to perform trims, you can also trim using the Ripple Trim and Overwrite Trim buttons in the Smart Tool.

Trimming with the Smart Tool trim buttons is a very tactile way to interact with your footage; you can select trims in the Timeline without first entering Trim mode.

#### **Ripple Trim**

Ripple Trim performs the same type of trim that has been discussed already in this chapter. The term *ripple* simply means that both *additive trims* (trims in which you add frames to the A- or B-side of a clip) and *reductive trims* (trims in which you remove frames from the A- or B-side of a clip) shuffle all adjacent frames forward or backward as the trim is performed. (You can also perform dual-roller trims while using the Smart Tool trim buttons.)

#### To use Ripple Trim:

- **1.** In the Smart Tool, click the Ripple Trim button.
- 2. Select a transition in the Timeline.
  - To perform an A-side single-roller trim, click to the left of the transition.
  - To perform a B-side single-roller trim, click to the right of the transition.
- **3.** Perform the trim by clicking the appropriate Trim button. (Loop the playback before and after the trim, as necessary.)

### **Overwrite Trim**

Overwrite Trim, on the other hand, is a little different. When you perform a reductive trim using Overwrite Trim, you actually trim in black filler (video) or silence (audio) in place of the removed frames. In this way, all frames in the Timeline remain untouched (they don't shuffle down), and you leave a gap in the sequence.

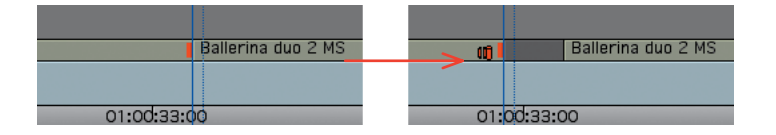

As frames are trimmed away, black filler fills the space of the removed frames

Overwrite Trim behaves this way only for reductive single-roller trims. Additive overwrite trims behave like dual-roller trims.

#### To use Overwrite Trim:

- 1. In the Smart Tool, click Overwrite Trim.
- **2.** Select a transition in the Timeline.
  - To perform an A-side single-roller trim, click to the left of the transition.
  - To perform a B-side single-roller trim, click to the right of the transition.
- **3.** Perform the trim by clicking the appropriate Trim button. (Loop the playback before and after the trim, as necessary.)

NOTE To perform a dual-roller trim while using a Smart Tool trim button, click in the middle of the transition.

#### Combining Ripple Trim and Overwrite Trim

Media Composer also allows you to enable both Ripple Trim and Overwrite Trim in the Smart Tool. Then, depending on where you place your pointer in the Timeline, you can enable one or the other.

#### To combine Ripple Trim and Overwrite Trim into one trim function:

- 1. In the Smart Tool, click both the Ripple Trim and Overwrite Trim buttons.
- 2. Do one of the following:
  - Place the pointer in the upper half of the segment to enable Overwrite Trim.
  - Place the pointer in the lower half of the segment to enable Ripple Trim.

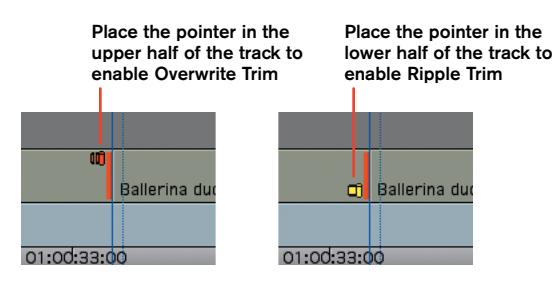

 You can also enable both Segment mode buttons, leaving all four on at once. Then, you can interact in a very dynamic way with both the segments and transitions in your sequence.

#### Scrubbing Audio While Trimming

You may want to hear the track as you're trimming. You can do this by adding a simple step.

#### To scrub audio while you trim:

- 1. Press the Caps Lock key, and solo the track you want to scrub.
- 2. Trim using the Trim buttons or by dragging the trim rollers.

NOTE Don't forget to turn off Caps Lock when you're finished scrubbing, because digital audio scrubbing uses up RAM.

## Additional Methods for Adding and Removing Frames

In addition to using the Trim buttons and dragging trim rollers, you can add and remove frames while trimming in several other ways.

You can use any of the following methods to trim:

#### To trim using the numeric keypad, do one of the following:

- Type a plus (+) sign and the number of frames (from 1-99) that you want to move the transition forward, and then press Enter.
- Type a minus (-) sign and the number of frames (from 1-99) you want to move the edit backward, and then press Enter.
- Type a number larger than 99 to enter a timecode (for example, to enter one second and two frames, type 102). Or with Caps Lock disabled, type f after a large number to enter it as a frame count (for example, to enter 200 frames, type 200 f, and press Enter).

You can use the J-K-L navigation buttons on the keyboard to trim while you are in Trim mode.

#### To Trim using the J-K-L keys:

- Press J to trim earlier in real time.
- Press L to trim later in real time.
- Press J and K to trim earlier in slow motion (at either 6 fps or 8 fps, depending on the project type).
- Press L and K to trim later in slow motion (at either 6 fps or 8 fps, depending on the project type).
- Press J up to five times to trim earlier in fast motion (at 1x, 2x, 3x, 5x, and 8x speeds).
- Press L up to five times to trim later in fast motion (at 1x, 2x, 3x, 5x, and 8x speeds).

NOTE The plus and minus keys refer only to the direction of the trim. They do not necessarily indicate that frames will be added or removed. Think plus (+) to move a transition later, and think minus (-) to move a transition earlier.

#### **Practice Your Skills**

For this exercise, you're going to depart from *Urban Nutcracker* to explore a dialogue-intensive scene from *Pearl*, a film based on the true story of America's youngest aviator, Pearl Carter.

This sequence needs quite a bit of work fixing the timing and pacing, and you will achieve this by trimming. (As you trim, remember to make it easier on yourself by zooming in to each transition. Also, display the audio sample plot in the Timeline if necessary.)

- 1. From the DVD provided with this book, load Pearl Parlor Scene SCRIPT. You will use the script to match against the sequence.
- **2.** Open the \_Sequences Chap 4 bin, and load the Pearl Parlor Scene Trimming sequence into the Timeline.
- **3.** Place the position indicator at the first edit point, between the first and second shots (01:00:11:05).
- **4.** Enter Trim mode by lassoing the transition through all three tracks–V1, A1, and A2.
- 5. Press the space bar to loop the playback around this transition and get a feel for the way it plays. Press the space bar again to stop playing the loop.

You should notice that some extra unwanted frames exist at the tail of the A-side clip. Therefore, you need to shorten the A-side.

- 6. Click the A-side monitor to enter A-side single-roller trim.
- 7. Trim to the left (earlier) until you cut out the unnecessary frames, and stop cleanly at the end of George Sr.'s "She's a bit young, yet, Wiley" line.

You can use any trim method that you learned in this chapter, including the following:

- Clicking the Trim buttons
- Clicking and dragging rollers
- Entering a numeric value in the numeric keypad
- Using J-K-L trim
- 8. When you've completed the trim, loop the playback again to see how it works. Tweak the trim if necessary. (You should have trimmed away about 40 frames from the A-side.)

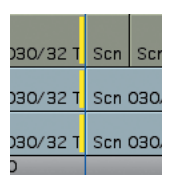

- **9.** When you're satisfied with your edit, click in the timecode track to return to Source/Record mode.
- **10.** Continue to play through the sequence, transition by transition, and trim each edit as necessary using single-roller trim.

For the sake of practice, let's do one more, and then you can do the rest on your own.

 Wiley's line, "There's not a timid bone in her body," is cut off on the A-side. Also, George Sr.'s line, "She certainly took to driving in no time," is cut off on the B-side.

Therefore, you need to add frames by extending the A-side, and you likewise need to add frames by extending the B-side. Just take it stepby-step and edit one at a time.

- 12. Lasso the transition through tracks V1, A1, and A2 to enter Trim mode.
- Play the loop around the transition to try to get an idea of exactly how you'd like to fix it.
- **14.** Click the A-side monitor to enter A-side single-roller trim.
- **15.** Trim to the right (later) to add frames until you get to the end of Wiley's line. Again, use any trim method that you prefer.
- **16.** Play the loop around the transition to make sure that you like the edit on the A-side.
- **17.** Now, click the B-side to enter B-side single-roller trim.
- Trim to the left (earlier) to add frames until you get to the beginning of George Sr.'s line.
- 19. Loop the playback around the transition to make sure you like the edit. Both the A-side and the B-side should flow perfectly. (Make sure to use the script to check the dialogue.)
- **20.** Finish playing through the sequence, transition by transition, and trim each edit as necessary, using single-roller trim.
- **21.** When you're finished, play the entire sequence and check it against the script. At every single transition, ask yourself the following:
  - Does this edit work?
  - If not, which side needs tightening or lengthening?
  - Does the A-side need to end sooner or later than it does?
  - Does the B-side need to begin sooner or later than it does?

| Fk2 Cam, | Scn 030, |        |  |  |
|----------|----------|--------|--|--|
|          |          | Scn O3 |  |  |
|          |          | Scn O3 |  |  |
|          |          | 01:00  |  |  |

| Fk2 CamA | S | icn 030 |
|----------|---|---------|
|          |   | Scn O3  |
|          |   | Scn O3  |
|          |   | 01:00   |

## **Slipping and Sliding Segments**

In addition to trimming and Segment mode editing, Media Composer has two additional functions that allow you to alter the position or contents of various shots within your Timeline: slipping and sliding.

Slipping and sliding are forms of dual-roller trimming, where two consecutive transitions are trimmed simultaneously. Because they are a type of dual-roller trim, using slip and slide will not affect the duration of a sequence.

### Using Slip Mode to Change Shot Contents

When you slip a shot, the contents of the shot changes, but its duration and position do not. Essentially, the shot stays put while you access the clip's handles to show a different part of the shot–earlier or later material in the master clip.

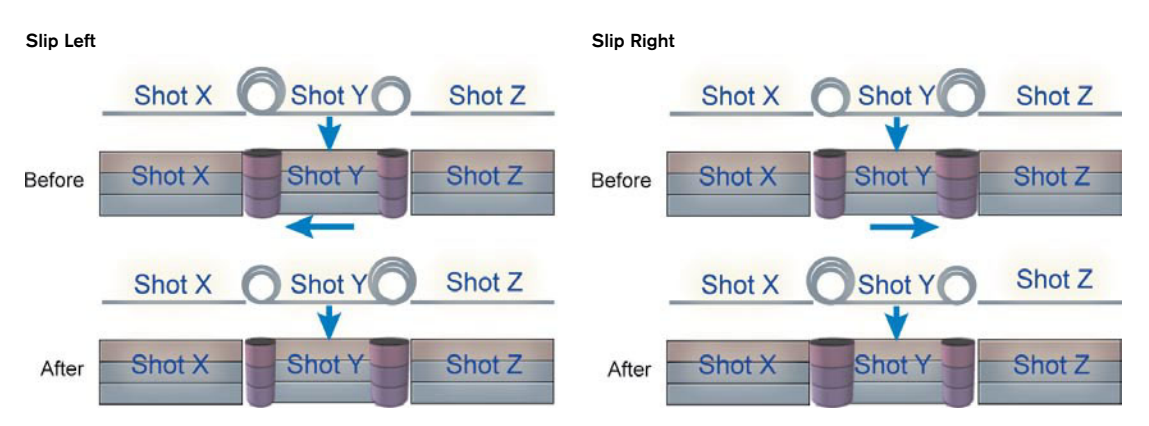

**NOTE** For a slip, the rollers face in, telling you that only the shot between the rollers will be affected.

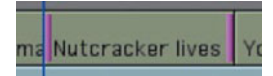

#### To slip a shot:

- 1. To show the slip display, do one of the following:
  - While in Source/Record mode, drag a lasso around the entire segment from right to left.
  - While in Trim mode (and only when the pointer becomes a trim roller), double-click a segment of video or audio in the Timeline, or Shift+click inside the opposite end of the clip that you are trimming.
  - While in Trim mode, right-click a segment and select Slip.

Notice the four new pictures at the top of the monitor.

The first picture is the outgoing frame before the selected shot; the last picture is the incoming frame after the selected shot. The middle two pictures are the head and tail of the shot you are slipping.

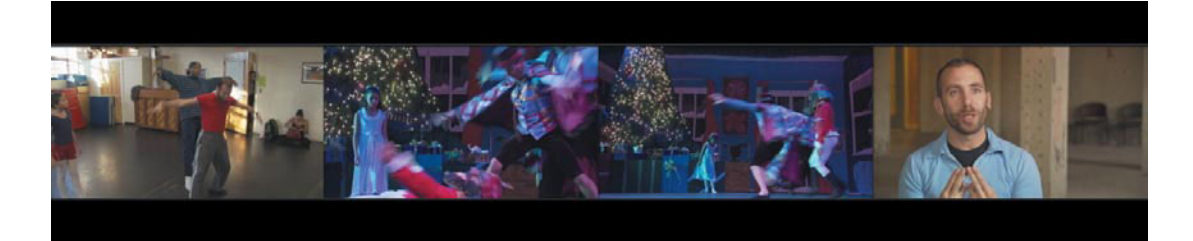

2. In the Timeline, click one of the selected heads or tails (it doesn't matter which you click). With the tail of the Trim mode pointer directed toward the center of the segment you are sliding, drag the selected material to the left or right.

Notice that the first and last pictures remain static as you drag because you are not changing the position of the shot in the sequence. The middle two pictures change because you are changing the content of the shot itself. Dragging right reveals later material. Dragging left reveals earlier material.

**3.** Release the mouse button when you are satisfied with the change.

### Using Slide Mode to Change the Shot Position

When you slide a shot, the position of the shot changes, but its duration and content do not. Essentially, the sliding shot moves between the two adjacent shots, and the handles on each side roll in and roll out to accommodate the move.

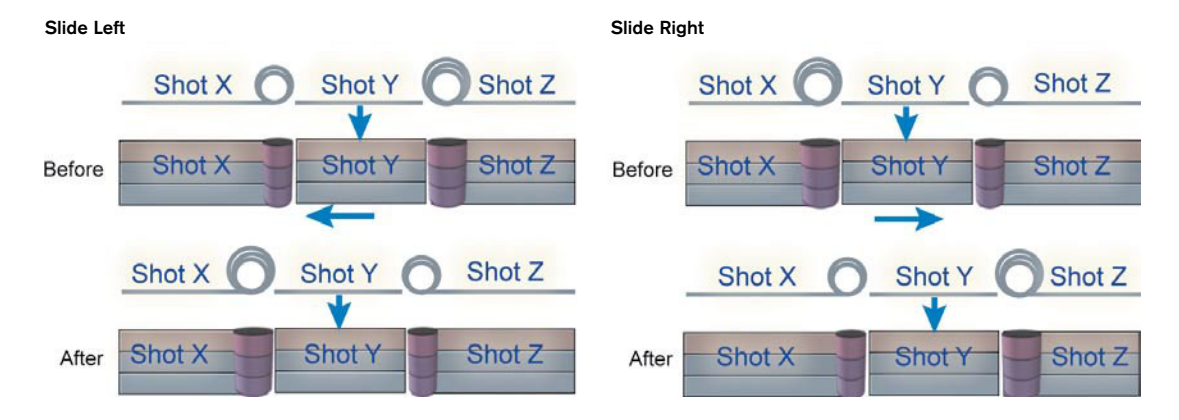

#### To slide a shot:

- 1. Do one of the following to show the slide display:
  - While in Source/Record mode, Shift+Alt+drag (Windows) or Option+drag (Macintosh) a lasso from right to left around the material you want to slide.

You can use this method to slide multiple clips. This is useful, for example, when you need to change the position of an entire montage.

- While in Trim mode (and only when the pointer becomes a trim roller), Alt+double-click (Windows) or Option+double-click (Macintosh) a segment of video or audio to select the frames that precede and follow it, or Shift+click outside the opposite end of the clip you are trimming.
- Enter Trim mode at the head of the chosen segment. Right-click that segment, and from the menu, select Slide.

The same four pictures appear that you saw in Slip mode. However, in Slide mode, these pictures change as you drag because you are trimming the outgoing and incoming frames before and after the segment. The middle two pictures, the first and last frames of the segment, remain static and unchanged.

## ma Nutcracker lives Y

**2.** In the Timeline, drag one of the rollers left or right. (Although technically it doesn't matter, it's often most helpful to drag the head roller.)

Dragging to the right moves the segment to a later master timecode. Dragging to the left moves the selected segment to an earlier master timecode.

3. Release the mouse button when you are satisfied with the change.

#### Using Keyboard Shortcuts for Slipping and Sliding

You can also slip or slide a shot using the following keys:

- Numeric keypad
- J-K-L keys: Using J-K-L keys while slipping a shot plays either the head of the shot or the tail, depending on which monitor has the green highlight underneath it. When you click Stop, the other frame jumps to its new position based on the trim on the other end.
- Trim keys: >>, >, <, <<</p>

NOTE The trim rollers are located on the shots before and after the middle shots to indicate that only those adjacent shots are affected.

TIP You can use the trim keys to slip (but **not** slide) the contents of a shot at any time without entering Trim mode. Simply park the position indicator anywhere within a shot, make sure the correct tracks are enabled, and then press a key to perform the slip.

#### **Practice Your Skills**

- Load the sequence \_Transformation Scene Slip and Slide into the Timeline. (This sequence is just a subset of the sequence you've been working with.)
- 2. Play through the sequence. You need to fix three moments:
  - When Dr. Shannon says, "...she holds her arms up, you know, to Drosselmeyer, can you do something?" Clarice should reach her arms up to match his words. Currently, she holds her arms up too early. Therefore, you need to slip this shot to the left to change the contents of the shot to an earlier moment (so the action comes at the right time).
  - When Yo-el says "...and they're waking up the Nutcracker...," the action of him raising his hands (in the interview) does not finish. To let the shot finish, you need to slide the adjacent shot ("Transformation scene rehearsal") to the right.
  - The intention of editing the shots "Transformation scene rehearsal" and "Nutcracker lives" together is to match the action from one shot to the next. That is, you want the action of Drosselmeyer and Mini-Meyer raising and lowering their arms in the rehearsal footage to start the action, and you want the action of raising and lowering their arms in the theatrical footage to finish the action. Currently, the "Nutcracker lives" shot starts too early, so you need to slip this shot to the right.
- **3.** Lasso the first "Transformation scene rehearsal" shot from right to left, making sure that you begin the lasso in the gray area above the sequence and encompass the entire segment as you drag. This sets up a slip trim.

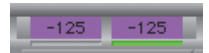

r Transformation scene rehearsal

- 4. Drag one of the pink rollers to the left about four seconds (or about 120 frames). (Make sure to grab the roller side of the transition, not the adjacent side.) You can determine the number of frames you are dragging by watching the pink frame counters beneath the A-side and B-side monitors.
- **5.** Play the shot to make sure the action syncs with the words. Tweak as necessary.

6. Shift+Alt+drag (Windows) or Option+drag (Macintosh) a lasso around the second "Transformation scene rehearsal" shot from right to left. Make sure that you begin the lasso in the gray area above the sequence and encompass the entire segment as you drag. This sets up a slide trim.

## rvi Transformation scene rehe Nu

- 7. Press the trim keys to slide this shot to the right about 20 frames.
- **8.** Play the shot to make sure Yo-el has finished his action in his interview. Tweak as necessary.
- 9. Finally, enter Slip mode on the adjacent shot, "Nutcracker lives."
- Slip the shot about 125 frames to the right. (You can try a different way of trimming, for example, by rolling forward by pressing L from the J-K-L method.)
- Play the shot to see whether the action of the magicians' waving arms begins in the rehearsal footage and ends in the theatrical footage. Tweak as necessary.

## **Review Questions**

- 1. Define what handle is.
- Identify one major difference between single-roller and dual-roller trimming.
- **3.** In Trim mode, when only the B-side is selected and you enter +6 frames, will you cut into that shot earlier or later?
- **4.** If the system is prepared to perform a single-roller trim, how can you activate dual-roller trimming at the same transition?
- 5. A person completes a line of dialogue, and you would like to add a brief pause before cutting to the listener. How would you trim the shot?
- 6. What would you deselect to trim V1 only but also to monitor the audio on tracks A1 and A2 as you trim?
- 7. What is the difference between slipping and sliding?

## Index

#### Symbols

(+) plus sign, 93–94, 115 (=) equal sign, 83 (-) minus sign, 93–94, 115 (~) tilde sign, 356

#### Α

A-side single-roller trim dual-roller trim and, 107 editing with, 101-102 interface changes and, 106 performing, 112-113 Acceleration parameter, 210 Add Edit function defining audio segments, 137 performing, 83 splitting audio segments, 137 Add Locators function in DV Scene Extraction, 295 performing, 86-88 additive trims, 112 advanced keyframes, 196 aligning text, 248 AMA. see Avid Media Access (AMA) workflow AMA Settings dialog box, 301-302 analog SD projects, 347 AND (exclusive) sift, 326-327 applications, for storyboarding, 67 assemble edit, digital cut, 347 audio-centric passes, 104-105 Audio Channel Grouping button, 283 audio clips. see also audio tracks Audio Mixer tool with, 129-132 playing with J-K-L navigation, 42 audio crossfades, 138-139 Audio Data display option, 172 audio edit cues, locating digital audio scrub/altering track width. 45 displaying audio data, 47 displaying audio waveforms, 46-47

monitoring for, 44 practicing skills in, 48-49 audio editing adding/removing crossfades, 138-139 adjusting audio gain, 143-147 adjusting audio level/pan, 128-129 audio gain automation recording, 151-152 audio level, 124-125 audio pan, 125-127 auto panning, 153 overview, 123 practicing audio gain automation, 153-154 practicing audio level/pan skills, 127, 136-137 practicing Audio Mixer skills, 132-134 practicing editing skills, 140-142 practicing gain adjustment skills, 148-150 review questions, 155 setting audio level/pan, 135 using add edits, 137 using Audio Mixer tool. 129–132 Audio Editing toolset, 177 audio gain adjustment adding keyframes, 144-145 adjusting keyframes, 145-146 notification, 146 practicing skills, 148-150 preparing Timeline, 143-144 real-time. see audio gain automation recording typical scenarios, 147 audio gain automation recording auto panning and, 153 decreasing/deleting keyframes, 152 overview, 151-154 performing, 151-152

Audio Input menu in Capture tool, 283 setting capture parameters, 284 audio level adjusting. see audio gain adjustment; audio gain automation recording Audio Mixer tool and, 129-132 global/marked segment setting of, 135 preparing to adjust, 128-129 understanding, 124-125 Audio Mixdown, 352 Audio Mixer tool adjusting audio level/pan, 129-132 global/marked segment adjustments, 135 practicing skills, 132-134, 136-137, 140-142 audio output options, 346-347 audio pan adjusting with Audio Mixer tool, 129-132 auto panning and, 153 global/marked segment setting of, 135 preparing to adjust, 128-129 understanding, 125-127 Audio Project Settings dialog box, 281-282 audio rubberbanding (audio gain automation) with keyframes, 143-147 real-time recording, 151-153 audio sample rate, 346 audio segments, defining, 137 Audio tool displaying audio level readings, 124-125 monitoring audio pan values, 125-126 Audio Tool Launch button, 283 Audio track selector, 283

audio tracks deleting with Media tool, 338-340 enlarging/reducing, 45 importing, 314-315 mixing down, 352 monitoring levels, 125-127 P2 media and, 306-307 preparing to add/manipulate keyframes, 143-144 setting capture parameters for, 283-284 setting level/pan for, 135 audio transitions, 138-139 Auto Black function, 229 Auto Detect option, 294 auto panning, 153 auto-save, 37 Auto White function, 229 AutoCorrect options, 235-236 automatic color correction adjusting hue/saturation values, 232-233 benefits/drawbacks, 222-223 color balance adjustment on HSL tab, 228-229 contrast adjustment on HSL tab, 227-228 determining color cast, 231-232 from Effect Palette, 235-236 functions, 225 manual controls with, 226 practicing skills, 230, 233-234 removing color casts, 231 autonesting, 215 AutoTitler creating title template, 271-273 practicing skills with, 275 preparing text file, 273-274 running, 274-275 Avid Marquee, creating titles with. see Marquee title creation Avid Media Access (AMA) workflow automatically linking clips with, 302 consolidating file-based media, 304-306 setting up, 301-302 using virtual volumes, 303-304 Avid Media Composer Advanced Guide>File Based Media. 300 Avid project folder hierarchy, 3-4

#### В

B-side single-roller trim dual-roller trim and, 107

editing with, 102-103 interface changes and, 106 performing, 112-113 Background Color display option, 173 basic audio editing. see audio editing, basic basic editing techniques. see editing techniques batch capture, 289-292 Begins with, search criterion, 325 bin(s) adding custom columns to, 318-319 in Brief view, 17-18 capture, 282-283 creating/naming new, 13-14 data, modifying, 320 defined, 3 deleting clips/media files from, 336-338 Fast menu, 17 finding, 95 in Frame view, 20-21 locking items in, 341 moving/copying clips to new, 329-330 moving into folders/Trash, 15 opening/closing in SuperBin, 12 - 13opening from another project, 22-23 practicing skills, 23-26 removing from Trash, 16 saving, 37 saving effect templates in, 201-202 saving titles to, 266-267 in Script view, 22 selecting multiple clips in, 16 showing sifted/unsifted views, 329 Target, for storing clips, 284-285 in Text/Custom views, 18-19 using/opening/closing, 11 views, saving, 320-321 Bins tab, in Project window, 10-11 black filler, video, 113 black values, video, 220 blanking, 210 Blu-ray authoring workflow, 356 blue composite signal, 221 Both option, of DV Scene Extraction, 295 bounding box, 243-244 Brief view, 17–18

Bring to Front/Bring Forward options, 263 Button to Button Reassignment, 165–167

#### С

Capture/Log Mode button, 283 Capture tool function/features of, 177, 283 setting capture bin, 282-283 target bin for storing clips, 284 - 285tracks to capture, 283-284 video/audio inputs, 284 Capture view, 318 capturing tape-based media creating project/choosing format, 278 - 279DV Scene Extraction, 295-296 on-the-fly, 288-289 logging and batch, 289-292 Media Creation settings, 279-280 from nontimecode source. 293-294 from IN to OUT, 287-288 overview. 277 review questions, 296 source deck or camera, 286 source tape name, 286-287 Target bin for storing clips, 284-285 target drives for storage, 285-286 typing clip name/comments while, 288 video resolution, 285 working with audio settings, 281-282 working with Capture tool, 282-287 categories Command Palette, 165 containing segment effects, 195 containing transition effects, 189 containing vertical effects, 205-206 Effect Palette, 183 Center Duration box, 90 Change Sample Rate dialog box, 346 Channels recording, 349 Character Map (Windows), 254 Character Palette (Macintosh), 254 Choose Columns menu, 18-19, 24 chroma values, 221-222, 225

Index

ChromaWheels adjusting hue/saturation values, 232-233 for manual color balance control, 227. 229 removing color casts, 231 circles, creating, 262 Clip/Auto/Live toggle button, 129 Clip Color display option, 172 Clip Frames display option, 171 Clip Name menu, 88-89 Clip Text display option, 172 clipped audio levels, 125 clips. see also audio clips automatically linking with AMA, 302 cloning, 329 consolidating, 304-306 defined, 3 deleting from bins, 336-338 finding bin locations of, 95 identifying media relatives of, 334-335 J-K-L navigation with, 41-42 loading, 29-30 logging/batch capturing of, 289-292 making first edit and, 32-33 marking edit points in, 30-32, 42-43 master, 336-338, 341 media file relationship to, 4 moving/copying to new bins, 329-330 play/Step methods for, 40-41 playing/stopping/moving within, 30 RED media, 309-311 sifting, 323, 325-328 sorting, 322-324 Target bin for storing, 284-285 transition effects and, 185 cloning clips, 329 color adjustment, 252-253 applying gradients to. 256-257 color balance adjustment, 228-229 color cast removing, 221, 225, 228-229 semiautomatic removal, 231 color correction adjusting chroma values. 221-222 automatic. see automatic color correction ensuring broadcast safe image, 222 overview, 219

practicing skills, 230, 233-234, 237 removing color casts, 221, 225, 228-229, 231 review questions, 237 selecting AutoCorrect options, 235-236 setting black/white values, 220 toolset, see Color Correction toolset Color Correction toolset automatic controls, 225 function of. 177 interface components, 223-225 manual color balance controls, 227 manual luma controls. 226 manual with automatic controls, 226 Color Match controls. 231-232 Color Picker, Marquee, 252-253 columns adding custom, 318-319 building custom, 18-19 sorting multiple, 324 combined AND/OR sift. 328 **Command Palette** editing categories, 165 mapping buttons from, 165-167 Top and Tail functions, 72–73 using as active palette, 169 comments, typing of, 288 Composer window, 28 composites, vertical effects and, 182, 205, 210 [Connected deck] option, 294 Constrain movement vertically. motion mode indicator, 82 Container, for gradient mapping, 258 Contains, search criterion, 325 contrast adjustment, 225, 227-228 copying clips, defined, 329 core workflow, 2 Correction Mode Settings dialog box, 235-236 crash record edit, digital cut, 348 Create Subclips option, DV Scene Extraction, 295 creating titles with Avid Marquee. see Marquee title creation Crop parameter, 210 Curves vs. HSL, 224 custom columns, 318-319 custom settings, 178-179 Custom Sift dialog box sifting clips, 325 sifting multiple criteria, 326-328

Custom view displaying bin in, 18–19 function of, 318 customizing settings. *see* settings, customizing

#### D

Deck controls Capture tool, 283 Digital Cut tool, 349 deck preparation, 348 Deck Selection menu, 286 delivery file-based. see file-based delivery of finished work. see outputting sequences tape-based. see tape-based delivery Description columns, 319 Dialogue/Keywords columns, 319 digital audio scrub, 45 Digital Cut Safe Mode, 350 Digital Cut tool. 348-351 digital cuts, recording changing timecode format, 345 preparing sequences, 344-345 process of, 348-351 resampling audio sample rate, 346 types of cuts, 347-348 Dip to Color option, 186 direct manipulation handles adjusting parameter values, 198-200 kevframes and, 199 Display/hide track sliders, 129 Dissolve option, 186 dissolves audio crossfades with, 138-139 removing from Timeline, 139 visual, using transitions, 185-187 dragging column headings, 319 overwriting a shot into sequence by, 54-55 repositioning segments by, 78-79 splicing shots into sequence by, 51-52 text objects. 245 trim rollers, 108 drop-frame timecode format, 345 drop shadows creating, 259 simulating colored glows, 260

dual-roller trim performing, 103–104 with sliding, 119–120 with slipping, 118–119 Dual Split button, 225 Dupe Detection display option, 172 duplicating clips, 329 duration, of transition effect, 191–193 DV Scene Extraction, 295–296 DVD Authoring workflow, 356 DVD One-Step exporting directly to DVD, 355–356 Send To option, 354

#### Е

edit decision lists (EDLs), 359 Edit tool Marquee, 242 selecting range of text, 245 selecting text objects, 244 Edit type, Digital Cut tool, 349 editing practicing skills, 34-35 sequences, 2, 32-33 Timeline. see Timeline editing tools/workflow. see tools and workflow, editing editing techniques creating storyboards, 65-67 creating subclips, 64 creating subsequences, 65 digital audio scrub/altering track width, 45 displaying audio data, 47 displaying audio waveforms, 46 - 47locating audio edit cues practice, 48-49 marking edit points, 42-43 monitoring audio, 44 overview, 39 overwriting, 53-55 playing/marking clips, 40-43 practicing removing material from sequences, 62-63 practicing sequencing skills, 58-59 practicing storyboarding skills, 68-69 removing material from sequences, 60-61 review questions, 69-70 snapping to edit points, 56-57 splicing, 50-52

three-point editing, 56 using New Sequence command, 50 zooming in/out of Timeline, 57 editing tools/techniques, Timeline Center Duration box, 90 Clip Name menu. 88-89 Fast Forward/Rewind buttons, 85-86 finding bins, 95 Frame Offset function, 93-94 locators, 86-88 Match Frame function, 94-95 practicing tool skills, 95-97 Record monitor timecode display, 92 seeking frames, 93 Source monitor timecode display, 90-91 EDLs (edit decision lists), 359 Effect Editing toolset, 189 Effect Editor changing order of nested effects, 216 function of. 190 Effect mode function of, 189-190 manipulating titles and, 268-269 Effect Palette accessing/applying, 183-184 automatic color corrections, 235-236 transition effects from, 188-189 Effect Preview monitor features of, 190-191 zooming in/out, 207 effect templates applying saved, 202 applying single parameter from, 202-203 practicing skills, 204-205 saving, 201-202 saving/using with source, 203 effects accessing/applying, 183-184 deleting from bins, 336-338 direct manipulation handles, 198-200 Effect Preview monitor, 190-191 horizontal. see horizontal effects modifying with Effect mode, 189-190 nesting, 212-216 overview, 181 practicing effect template skills,

204-205

practicing keyframe skills, 200-201 practicing nesting effect skills, 216-217 practicing Quick Transition skills, 187-188 practicing transition effect skills, 193-195 practicing vertical effect skills, 209, 211-212 review questions, 218 saving/applying effect templates, 201-203 types of, 182-183 using keyframes, 196-198 vertical, 205-209 Effects Editing toolset, 177 Ellipse tool, 242 ellipses, creating, 262 Enable AMA Volume Management, 301 Enable menu, 313 equal (=) sign, in add edit, 83 events, EDL, 359 expanded nesting stepping into, 214-215 stepping out of, 215 Export Settings dialog box, 356-358 exporting to DVD, with Send To template, 355-356 External button, 7 Extract/Splice-in function combined with Lift/Overwrite function, 81 function overview, 77-78 practicing skills, 79-80 repositioning segments, 78-79 selecting segments, 78 eyedropper button, 252-253

#### F

Fade Effect button, 268 Fade to/from Color options, 186 fades, with quick transitions, 185–187 Fast Forward button, 85–86 Fast menu on Audio Mixer tool, 129 bin, 17 creating new folders and, 14 displaying Timeline menu, 171 Tool palette on, 167 file-based delivery overview, 351 preparing sequence, 351–353 using Send To feature, 353–368

Index

#### file-based media AMA workflow, 301-306 importing audio files, 314-315 importing image/video files, 313-314 overview, 299 review questions, 316 traditional import workflow, 300 working with P2 media, 306-307 working with QuickTime media, 311-312 working with RED media, 309-311 working with XDCAM/XDCAM EX clips, 308 Files of Type menu, 313 Film Dissolve option, 186 Film Fade option, 186 Film view, 318 fine-tuning sequences. see sequences, fine-tuning finished work, delivering. see outputting sequences flesh tones adjusting hue/saturation of, 221-222 adjusting with ChromaWheels, 232-233 adjusting with Vectorscope, 233 folders creating new, 14-15 hierarchy of, 3-4 opening/closing/moving into Trash, 15 RED media, 309 removing from Trash, 16 font selection, 247 Foreground parameter, 210 Format tab, in Project window, 10-11 Format view, 318 Frame Offset function, 93-94 Frame view, 20-21 frames adding/removing. see trimming seeking, 93 Full Quality setting, 345 Full Screen Playback toolset, 177

#### G

gain adjustment, audio adding keyframes, 144–145 adjusting keyframes, 145–146 automation real-time. see audio gain automation recording practicing skills with, 148–150 preparing Timeline, 143–144 typical scenarios, 147 gain value, 226 gamma value, 226 Gang button, Audio Mixer tool, 129–131 global adjustments, of audio values, 135–137 glow-like effect, 260 gradient color/opacity, 256–257 gradient mapping, 258 gradient orientation, 258–259 green composite signal, 221

#### Н

Halt button, Digital Cut tool, 349 hamburger menu. see Fast menu handle importance of, 100-101 resolving insufficient, 193 hardware, Media Composer, 4-5 high-definition (HD) format capturing media and, 279 choosing, for project configuration, 278-279 video resolution. 285 horizontal blanking, 210 horizontal effects changing transition duration/position, 191-193 Effect Preview monitor, 190-191 overview. 185 practicing skills, 187-188, 193-195 transition effects from Effect Palette, 188-189 types of, 182 using Effect mode, 189-190 using Quick Transitions, 185-187 working with segment effects, 195 - 196Horizontal orientation, 258 Horizontal Wipe effect, 196 HSL (hue, saturation and luminance) group making automatic color balance adjustment on, 228-229 making automatic contrast adjustment on, 227-228 vs. Curves group, 224 hue values ChromaWheels adjustment of, 232-233 correcting, 221-222

#### L

Ignore Time, Deck Controls option, 350 image files, importing, 313-314 Import Settings dialog box, 314 IN points audio gain automation and, 151-152 for capturing footage, 283, 287-288 logging clips and, 290 marking clips with, 30-32, 42-43 multiple audio transitions and, 139 overwriting shots and, 53-54 removing sequence material and, 61 repositioning, 43 for setting audio level/pan, 135 splicing shots and, 50-52 in three-point editing, 56 incoming handle, 100 Info tab, in Project window, 10-11 inputting material, 2 insert edit, digital cut, 347 Insufficient Source dialog box, 193 interface changes, trimming, 106 Internal (default) option, 294

#### J

J-K-L navigation with clips, 41–42 for slipping/sliding, 120 trimming with, 115 Jog buttons. *see* Step (Jog) buttons

#### Κ

kerning text characters, 248-249 keyboard mapping from Command palette, 165-167 Top/Tail commands and, 72-73 keyboard shortcuts to access settings, 159 for marking clips, 42-43 for playing clips, 40-41 for slipping/sliding, 120 for special characters, 255 keyframes adjusting audio gain with, 143-147 decreasing/deleting, 152 direct manipulation handles and, 199 effects and, 196-197 moving/copying and pasting attributes, 198 practicing skills with, 200-201 selecting/adding/deleting, 197 standard, 196

365

#### L

lassoing transitions entering Trim mode by, 105-106 removing multiple transition effects, 187 layering vs. nesting, 216 leading adjustments, 249-250 Less Detail display option, 173 Lift/Overwrite function combined with Extract/Splice-in function, 81 Timeline editing and, 80-81 Light tool, 242 Local, for gradient mapping, 258 locators adding, 86-88 defined, 79 manipulating, 88 logging clips batch capturing of, 290-292 from source tapes, 289-290 Logging controls, Digital Cut tool, 349 lower third titles, 271-275 LTC Input option, 294 luma values broadcast safe, 222, 225 ChromaWheel control based on, 231 manual controls, 226

#### Μ

Macintosh Key Code, for special characters, 255 managing projects/media. see project/media management manual color balance controls, 227 manual edit, digital cut, 348 manual luma controls, 226 manual save, 37 mapping gradient, 258 menu commands, 168 user-selectable buttons, 165-167 video black/white values, 220 Mark In Time, Deck Controls option, 350 marked segment adjustments, 135-137 Marquee Color Picker, 252-253 Marquee, overview/opening, 240 Marquee title creation applying color/opacity gradients, 256-257 applying drop shadows, 259

changing object opacity, 256 creating autotitles, 271-275 creating text, 243-244 fading titles, 268 formatting/enhancing text, 247-250 gradient rotation/mapping, 258-259 keying titles over video, 267 Marquee overview, 240 practicing AutoTitler skills, 275 practicing editing/revising skills, 269-271 practicing Marquee techniques, 246 practicing Quick Titles Properties skills, 260-261 practicing shape skills, 263-265 review questions, 276 revising titles, 268-269 saving titles as .mqp files, 251-252 saving titles to bins, 266-267 selecting text, 244-245 simulating colored glows, 260 using Quick Title Properties window, 252-253 using safe title/action guidelines, 242-243 using special characters, 254-255 working in Marquee, 241-242 working with shapes, 262-263 master clips deleting from bins, 336-338 locking in bins, 341 master opacity adjustment, 256 Match Frame function, 94–95 Matches exactly, search criterion, 325 media file-based. see file-based media tape-based. see capturing tapebased media Media Composer software/hardware devices, 4-5 starting up process, 5-6 Media Creation settings, 279-280 media files deleting from bins, 336-338 deleting with Media tool, 338-340 relationship to clips, 4 media management. see project/ media management Media Offline frame, 336 media relatives, 334-335

Media tool configuring, 333-334 deleting media files with, 338-340 Media Tool Display dialog box, 339-340 Media Tool view. 318 minus (-) sign trimming and, 115 typing frame offset and, 93-94 Monitor icon, 208 mono tracks, 76 More Detail display option, 173 motion effects, 182 motion mode indicators, 82 .mov extension, QuickTime, 311-312 movies, QuickTime, 356-358 moving clips, 329 .mgp files, 251-252 multiple columns, 324 multiple criteria, sifting, 326-328 multiple keyframes, 197 multiple-segment selection buttons, 78 multiple transition effects, 187 multiple versions, of settings, 159-160 Mute button on Audio Mixer tool, 129 monitoring audio and, 44 MXF format capturing media and, 280 P2 video/audio media files in, 306-307

#### Ν

naming bins, 13-14 clips, while capturing, 288 sequences, 33 subclips, 64 tapes, 286-287 nesting effects autonesting/changing order, 215 expanded nesting, 214-215 features of, 183 layering/rendering, 216 overview, 212-213 practicing skills, 216-217 simple nesting, 213-214 New Project dialog box, 7 New Sequence command, 50 New Tape dialog box, 286-287 New Title dialog box, 240 non-drop-frame timecode format, 345 nontimecode source, 293-294 normal range of audio levels, 124

Index

Number of Mix Panes button, 129–130 numeric keypad seeking frames with, 93 for slipping/sliding, 120 trimming with, 115

#### 0

offline audio-only clips, 336 OMF (Open Media Framework) format. 280 on-the-fly adding keyframes, 197 adding locators, 88 auto panning, 153 capturing footage, 288, 293 one-frame speed, 42 one-quarter speed, 42 opacity adjusting for titles. 256 applying gradients to, 256-257 OR (inclusive) sift, 327-328 orientation, gradient, 258-259 Other Bins folder, 23 OUT points audio gain automation recording and, 151-152 for capturing footage, 283, 287-288 logging clips and, 290 marking clips with, 30-32, 42-43 multiple audio transitions and, 139 overwriting shots and, 53-54 removing sequence material and, 61 repositioning, 43 for setting audio level/pan, 135 splicing shots and, 50-52 in three-point editing, 56 outgoing handle, 100 Output Mode menu, 349 outputting sequences file-based delivery. see file-based delivery methods, 2 overview, 343 review questions, 360 tape-based delivery. see tapebased deliverv using edit decision lists, 359 overwrite edits by dragging, 54-55 overview, 53 using track selection, 53-54

Overwrite Trim applying, 113 combining with Ripple Trim, 114

#### Ρ

P2 camera/deck, 307 P2 media audio/video folders for MXF files, 306-307 mounting P2 cards as drives, 307 using virtual volumes, 303 Pan value display, 129, 131 Panasonic P2 media. see P2 media parameter(s) applying single, 202-203 direct manipulation handles and, 198-200 opening/closing/adjusting, 192 picture-in-picture, 210 PCMCIA card slot. 307 peaking level, for normal sounds, 124 picture-in-picture (PIP) effect creating two-layer, 209 parameters, 210 Play Loop button, 129, 131 plot waveforms, audio, 46-47 plus (+) sign trimming and, 115 typing frame offset and, 93-94 point size selection, 247 position, of transition effect, 191-193 Position parameter, 210 Power warning Capture tool, 283 Digital Cut tool, 349 preblacked tape, 347, 348 precompute media files, 338-340 predefined templates, 353-354 Preview digital cut, 349 Private button, 7 project files definition, 3 project format, 344-345 project/media management customizing in Text view, 318-321 deleting clips/media files from bins, 335-338 identifying media relatives, 334-335 locking items in bins, 341 moving/copying clips, 329-330 overview. 317 practicing skills, 330-332, 341-342 practicing Text view skills, 321-322

review questions, 342 showing sifted/unsifted bin views, 329 sifting clips, 323, 325-326 sifting multiple criteria, 326-328 sorting clips, 322-324 sorting multiple columns. 324 using Media tool, 333-334 project settings adding site settings to, 163-164 Audio Project Settings as, 282 defined, 3 Project window creating/adding site settings, 163-164 creating new bins, 13-14 displaying Timeline view in, 174 enabling SuperBin, 12-13 opening bins from another project, 22 - 23overview. 10-11 practicing skills in, 23-26 using/opening/closing bins, 11 using Settings tab/locating window. 27 using Trash, 15-16 working in bins, 16-22 working with folders, 14-15 projects creating/choosing format, 278-279 creating new, 6-7 defined, 3 opening existing, 8

#### Q

Quality columns, 319 Quick Title Properties window adjusting color, 252-253 applying color/opacity gradients, 256-257 applying drop shadows, 259 gradient rotation/mapping, 258-259 opacity controls in, 256 practicing skills, 260-261 using shadows to simulate glows, 260 Quick Transitions dialog box adding visual dissolves/fades, 185-187 applying dissolves and, 138-139 options, 186 practicing skills with, 187-188 QuickTime media, 311-312 QuickTime movie files, 356-358

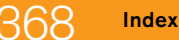

#### R

R3D (REDCODERAW) files, 309 Radial orientation, 259 radio edits, 104 real-time audio gain adjustment. see audio gain automation recording Record button Capture tool, 283 Digital Cut tool, 349 Record Deck Time, 350 Record monitor Clip Name menu, 88-89 in Composer window, 28 timecode display, 91-92 Record Start-Time Options menu, 349 Record tally light Capture tool, 283 Digital Cut tool, 349 record tracks, 76 recording digital cuts changing timecode format, 345 preparing sequences, 344-345 process of, 348-351 resampling audio sample rate, 346 types of cuts, 347-348 Rectangle tool, 242 rectangles, creating, 262 red composite signal, 221 **RED** media adjusting source settings, 310-311 overview/files and folders, 309 REDCODERAW (R3D) files, 309 reductive trims defined, 112 using Overwrite Trim, 113 Remove Color Cast button, 231 rendering, 216 Resize - zoom in and out effect, 203 Resize effect, 196 Reverse Animation parameter, 210 Rewind button, 85-86 **RGB** Parade monitor making automatic color balance adjustment and, 228-229 measuring color casts, 221 **Ripple Trim** combining with Overwrite Trim, 114 features of, 112-113 Rotate tool, 242

#### S

safe action box, 242-243 safe title box, 242-243 saturation values ChromaWheels adjustment of, 232-233 correcting, 221-222 Save Title dialog box, 267 Save to Bin command, 266-267 saving work, 36-37 Scaling parameter, 210 scaling text, 247 Script view, 22 scrubbing audio with J-K-L navigation, 42 while trimming, 114 SD. see standard-definition (SD) format SDI embedded audio, 346-347 segment effects applying, 184, 195-196 features of, 182 Segment mode aligning segments to new edit positions, 81-82 combining, 81 extracting/splicing in segments, 77-79 lifting/overwriting, 80-81 overview, 76-77 practicing skills, 79-80, 84-85 removing segments, 82-83 reordering layers within, 208-209 using Add Edit function, 83 segments, automatic color corrections and, 236 Select Project dialog box, 6 Send Backward/Send to Back options, 263 Send To feature creating QuickTime movies, 356-358 DVD Authoring/DVD One-Step options, 354 exporting directly to DVD, 355-356 overview. 353 using predefined templates, 353-354 Sequence Report, 345 Sequence Time, 350 sequences consolidating, 306 defined, 4 extracting/lifting material from, 60-61 identifying media relatives of, 334-335

loading in Timeline, 348 locking in bins, 341 making first edit and, 32-33 moving/copying to new bins, 329-330 practicing removing material from, 62-63 preparing for file output, 351-353 preparing for recording, 344-346 sequences, creating overwriting, 53-55 practicing skills in, 58-59 snapping to edit points, 56-57 splicing, 50-52 using New Sequence command, 50 zooming in/out, 57 sequences, fine-tuning combining Overwrite Trim/Ripple Trim, 114 importance of handle, 100-101 with numeric keypad/J-K-L keys, 115 overview, 99 Overwrite Trim for, 113 performing single-roller trim, 112 performing trims, 105-108 practicing slipping/sliding skills, 121-122 practicing trimming skills, 109-111, 116-117 review questions, 122 Ripple Trim for, 112-113 scrubbing audio while trimming, 114 sliding segments, 119-120 slipping segments, 118-119 slipping/sliding shortcuts, 120 trimming process, 104-105 trimming types, 101-104 sequences, outputting file-based delivery. see file-based delivery overview. 343 review questions, 360 tape-based delivery. see tapebased delivery using edit decision lists, 359 settings, customizing configuring Timeline, 171-173 copying/transferring user settings, 161-162 creating multiple versions, 159-160 customizing toolsets, 177-178

Index

linking toolsets to, 178-179 mapping menu commands, 168 mapping user-selectable buttons, 165-167 overview, 157 practicing mapping skills, 169-171 practicing multiple versions skills, 160-161 practicing Timeline configuration skills, 175-177 practicing toolset skills, 179-180 review questions, 180 saving customized view, 173-174 shortcuts to access, 159 site settings, 163-164 using Command palette, 169 viewing/changing settings, 158-159 Settings tab, 10-11, 27 setup value, 226 Shadow tool, 259 Shape tool, 242 shapes creating/reshaping, 262 placing in front/behind, 263 practicing skills with, 263-265 Shared button, 7 shortcuts, keyboard to access settings, 159 for marking clips, 42-43 for playing clips, 40-41 for slipping/sliding, 120 for special characters, 255 shortcuts, to modify Text View bin data, 320 Shot size columns, 319 shots adding by splicing, 50-52 changing contents with slipping, 118-119 changing position with sliding, 119-120 logging individual vs. group, 291 Top/Tail extracting, 72-73 Show Locators display option, 173 sifting clips with multiple criteria, 326-328 process of, 322, 325-326 showing views of, 329 silence (audio), 113 simple nesting stepping into, 213 stepping out of, 214

Single/Dual Drive Mode button Capture tool, 283, 284 for storing captured media, 285 site settings adding to existing user/project, 163-164 Audio Project Settings saved as, 282 creating, 163 Slide mode changing shot position with, 119-120 keyboard shortcuts, 120 practicing skills with, 121-122 Slip mode changing shot contents with, 118-119 keyboard shortcuts, 120 practicing skills with, 121-122 Snap to heads of shots, motion mode indicator. 82 Snap to tails of shots, motion mode indicator, 82 Solo button on Audio Mixer tool, 129, 131 monitoring audio and, 44 solo track monitoring, 208 sorting clips, 323-324 source clips adjusting with Audio Mixer tool, 129 - 132audio pan values of, 125-127 displaying in Timeline panel, 47 preparing to adjust audio level/ pan of, 128-129 saving effect templates with. 203 source media, insufficient, 193 Source monitor Clip Name menu. 88-89 in Composer window, 28 timecode display, 90-91 Source/Record Editing toolset, 177 source settings, adjusting RED media, 310-311 source tracks, 76 special characters, 254-255 Splice button, 33 splicing shots into sequence by dragging, 51-52 overview, 50-51 using track selection, 51 squares, creating, 262 standard-definition (SD) format capturing media and, 279 for project configuration, 278-279 video resolution, 285

standard keyframes definition, 196 standard speed, with J-K-L navigation. 41 Start and End keyframes, 196 starting Media Composer, 5-6 Statistics view, 318 Status bar, 242 Step In button, 213-215 Step (Jog) buttons, 40-41 Step Out button, 214-215 stereo panning, 76 storyboards creating, 65-67 Frame view for, 20, 26 practicing skills with, 68-69 useful applications for, 67 subclips consolidating, 306 creating, 64 defined, 3 locking in bins, 341 performing match frame of, 95 subsequences, 65 SuperBin, 12-13 surface opacity, 256 system hardware devices, 4-5

#### Т

Tail command. 72-73 tape-based delivery changing audio/video output options, 346-347 overview, 344 preparing tape/deck/sequence, 348 preparing to record digital cut, 344-346 recording digital cut, 348-351 types of digital cuts, 347-348 tape-based media, capturing. see capturing tape-based media tapes creating/selecting new, 286-287 preparation, 348 recording digital cuts to, 349-351 Target bin, 284-285 target drives, 285-286 techniques, Timeline editing. see editing tools/techniques, Timeline templates predefined, 353-354 Send To, 355-356

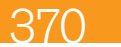

text

adjusting kerning, 248-249 adjusting leading, 249-250 aligning, 248 selecting font/font size/scaling, 247 selecting range of, 245 text bounding box, 243-244 text objects dragging/deleting, 245 selecting, 244 Text tool, 242, 243 Text view adding custom columns, 318-319 displaying bins in, 18-19 modifying information in, 320 practicing skills, 321-322 preloaded headings within, 318 saving bin views, 320-321 three-point editing fundamental principles of, 56 practicing with, 63 tilde (~) sign, with QuickTime export format, 356 timecode display, 90-92 format, 345 Timecode Source menu, 294 Timecode track selector, 283 Timeline editing adding/manipulating locators, 86-88 adding tracks, 75 Center Duration box, 90 customizing timecode display, 90-92 Fast Forward/Rewind buttons, 85-86 finding bins, 95 overview, 71 patching tracks, 76 performing match frames, 94-95 practicing editing tool skills, 95-97 practicing Top/Tail extraction, 74 review questions, 97 seeking frames, 93 of segments. see Segment Mode Top and Tail commands for, 72-73 using Clip Name menu, 88-89 using Frame Offset function, 93-94 Timeline menu. 171 Timeline panel adding/manipulating keyframes in, 143-147

audio level readings in, 124 Color Correction toolset and, 223-224 displaying source clips in, 47 removing dissolves from, 139 removing material from, 60-61 snapping to edit point in, 56-57 three-point editing and, 56 zooming in/out of, 57 Timeline view customizing, 171-173 practicing skills in configuring, 175-177 saving customized, 173-174 Timeline window accessing Effect mode in, 189 function of, 29 tips, for modifying information in Text view, 320 title creation, Marquee applying color/opacity gradients, 256-257 applying drop shadows, 259 changing object opacity, 256 creating autotitles, 271-275 creating text, 243-244 fading titles, 268 formatting/enhancing text, 247-250 gradient rotation/mapping, 258-259 keying titles over video, 267 Marquee overview, 240 practicing AutoTitler skills, 275 practicing editing/revising skills, 269-271 practicing Marquee techniques, 246 practicing Quick Titles Properties skills. 260-261 practicing shape skills, 263-265 review questions, 276 revising titles, 268-269 saving titles as .mgp files, 251-252 saving titles to bins, 266-267 selecting text, 244-245 simulating colored glows, 260 using Quick Title Properties window, 252-253 using safe title/action guidelines, 242-243 using special characters, 254-255 working in Marquee, 241-242 working with shapes, 262-263

Title tool, 240 Tool palette, 167 toolbox, Marquee, 242 tools and workflow, editing clip/media file relationship, 4 Composer window, 28 core workflow, 2 creating projects, 6-7 loading clips, 29-30 making first edit, 32-33 marking edit points in clips, 30-32 opening projects, 8-9 overview, 1 playing/stopping clips, 30 practicing editing skills, 34-35 practicing skills, 23-26 project folder hierarchy, 3-4 review questions, 37-38 saving work, 36-37 starting system, 5-6 system hardware, 4-5 Timeline window, 29 undo/redo operations, 36 working in Project window. see Project window tools, Timeline editing. see editing tools/techniques, Timeline toolsets customizing, 177-178 linking to settings, 178-179 practicing skills with, 179-180 predesigned, 177 Top command, 72-73 Track Color display option, 173 track selection. see also video tracks overwriting shots into sequence using, 53-54 splicing shots into sequence using, 51 Track Selector panel monitoring audio and, 44 nesting effects and, 213-214 tracks. see also video tracks adding, 75 patching, 76 Tracks in sequence, Digital Cut tool, 349 traditional import workflow, 300 transition effects adding visual dissolves, 185-187 applying, 184 changing duration/position of, 191-193 from Effect Palette, 188–189 Effect Preview monitor, 190-191

features of, 182 overview, 185 practicing Quick Transition skills, 187-188 practicing skills with, 193-195 using Effect mode, 189-190 Trash button, Capture tool, 283 Trash, Media Composer, 15-16 Trim mode entering, 105-106 exiting, 108 sliding and, 119-120 slipping and, 118-119 trim smart tools Overwrite Trim, 113 Ripple Trim, 112-113 trimming B-side single-roller trim, 102-103, 112 dual-roller trim, 103-104, 107-108 entering Trim mode, 105-106 exiting Trim mode, 108 interface changes, 106 Overwrite Trim/Ripple Trim combined. 114 practicing skills, 109-111, 116-117, 121-122 process of, 104-105 review questions, 122 scrubbing audio while, 114 A-side single-roller trim, 101-102, 112 with slipping/sliding, 118-120 trim smart tools for, 112-113 understanding, 100-101 Type columns, 319 typical scenarios, for audio gain automation, 147

#### U

undo/redo function, 36 Usage tab, in Project window, 10-11 user interface mapping buttons to/from, 165-167 Marquee, 241-242 user profiles adding site settings to, 163–164 opening/creating new, 9 opening existing/creating new, 8–9 user-selectable buttons mapping to keyboard/user interface, 165–167 mapping to Tool palette, 167 user settings, 161–162

#### V

Vectorscope adjusting fleshtones with, 233 measuring chroma values, 221-222 vertical blanking, 210 vertical effects adding new/patching video tracks, 206 creating picture-in-picture effect, 209 features of. 182 monitoring/soloing video tracks, 208 overview. 205-206 practicing skills with, 209, 211-212 reordering layers, 208-209 zooming in/out, 207 Vertical orientation, 258 video black values, 220 video-centric passes, 104-105 video files, importing, 313-314 Video Input menu Capture tool, 283 setting capture parameters, 284 Video Mixdown, 352 video output options, 346-347 video resolution capturing media and, 285 target drive, 284 Video track selector, 283 video tracks. see also track selection; tracks adding new/patching, 206 deleting with Media tool, 338-340

mixing down, 352 monitoring/soloing, 208 P2 media and, 306–307 setting capture parameters for, 283–284 video white values, 220 virtual volumes manually linking clips with AMA, 303 unmounting, 304 visual dissolves, with Quick Transitions, 185–187 Volume Level slider, 129, 131

#### W

waveforms, audio, 46–47
Windows Key Code, for special characters, 255
workflow
Avid Media Access, 301–306 color correction, 220–222 core, 2
DVD/Blu-ray authoring, 356 editing. see tools and workflow, editing traditional import, 300
Wrap Around display option, 171

#### Х

XDCAM/XDCAM EX media typical workflow, 308 using virtual volumes, 303

#### Ζ

Zoom Back/Zoom In display options, 173 Zoom In/Zoom Out buttons, 207 Zoom slider, 57 Zoom tool, 242